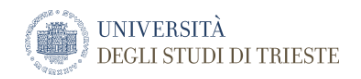

# Office365@UniTS: guida alla configurazione dei client di posta elettronica

Versione 1.3.0 (01.11.2020)

UNIVERSITÀ DEGLI STUDI DI TRIESTE

# SOMMARIO

| SOMMARIO                                                                                                    | 2             |
|----------------------------------------------------------------------------------------------------|---------------|
| Parametri per la configurazione dei client in modalità POP3 o IMAP4                                            | 4             |
| Parametri per la configurazione delle caselle condivise di funzione per i client in modalità IMAP4             | 5             |
| Caratteristiche e programmi di posta elettronica supportati                                                    | 6             |
| Connessione all'account di posta elettronica                                                                   | 6             |
| Confronto delle funzionalità nei programmi supportati                                                          | 7             |
| Outlook 2013, Outlook 2016 Outlook 2019 e Outlook per Mac 2016, Outlook per Mac 2019                           | 10            |
| Configurare la posta elettronica in Outlook 2013, Outlook 2016, Outlook 2019 per Windows                       | 10            |
| Configurare la posta elettronica in Outlook 2016 ed Outlook 2019 per Mac                                       | 11            |
| Usare la configurazione avanzata per aggiungere un account di posta elettronica POP o IMAP in Outle<br>Windows | ook per<br>12 |
| Configurazione casella condivisa di funzione – Outlook per Windows                                             | 12            |
| Configurazione casella condivisa di funzione – Outlook per Mac                                                 | 15            |
| Uso di altri programmi di posta elettronica per accedere all'account di posta elettronica                      | 15            |
| Configurare la posta elettronica basata su Office 365 o Exchange in Windows 8 Mail                             | 16            |
| Aggiungere l'account di posta elettronica all'app Mail di Windows                                              | 16            |
| Configurare la posta elettronica nell'app Posta per Windows 10                                                 | 19            |
| Configurare la posta elettronica di Office365 usando Mozilla Thunderbird                                       | 22            |
| Configurazione casella condivisa di funzione – Thunderbird                                                     | 26            |
| Configurare la posta elettronica in Mail di Mac OS X                                                           |               |
| Configurare POP o IMAP su Mac OS X                                                                             | 28            |
| Uso del cellulare o del tablet per accedere all'account di posta elettronica                                   |               |
| Istruzioni di configurazione per i dispositivi mobile                                                          | 31            |
| Android - Configurare account di posta elettronica Office 365                                                  | 31            |
| Android - Configurare account di posta elettronica IMAP o POP                                                  | 40            |
| Apple iOS                                                                                                    | 44            |
| Configurare account di posta elettronica IMAP o POP su iOS                                                     | 47            |
| Aggiungere una casella condivisa di funzione tramite l'app Outlook Mobile                                      | 51            |
| Windows Phone                                                                                                  | 52            |
| Configurare un account di posta elettronica di Office 365 basato su Exchange                                   | 52            |
| Configurare la posta elettronica POP o IMAP in un Windows Phone                                                | 52            |
| Collegamenti utili                                                                                             | 53            |

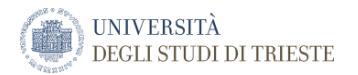

- Account di Account di posta elettronica istituzionale ospitato da Office 365.
- Office 365 L'account (username) è sempre da indicare nel formato matricola@ds.units.it
- **IMAP o POP** IMAP o POP è un protocollo di posta elettronica usato per scaricare la posta nel dispositivo.
  - IMAP archivia la posta elettronica in server di posta elettronica remoti finché l'utente non la elimina.
  - POP scarica la posta elettronica per la lettura offline e può rimuoverla dal server remoto. Se si seleziona POP, viene sincronizzata con il dispositivo mobile solo la posta elettronica.
  - Impostazioni del server IMAP o POP: <u>Trovare le impostazioni del server POP o IMAP in</u> <u>Outlook in Office 365</u>

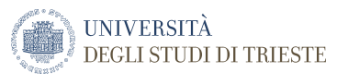

# Parametri per la configurazione dei client in modalità POP3 o IMAP4

Impostazioni server della posta in arrivo:

|       | Nome server           | Porta | Metodo di crittografia | Autenticazione   | Username (formato)    |
|-------|-----------------------|-------|------------------------|------------------|-----------------------|
| POP3  | Outlook.office365.com | 995   | SSL/TLS                | Password normale | matricola@ds.units.it |
| IMAP4 | Outlook.office365.com | 993   | SSL/TLS                | Password normale | matricola@ds.units.it |

### Impostazioni server della posta in uscita:

|      | Nome server        | Porta | Metodo di crittografia | Autenticazione   | Username (formato)    |
|------|--------------------|-------|------------------------|------------------|-----------------------|
| SMTP | smtp.office365.com | 587   | SSL/TLS                | Password normale | matricola@ds.units.it |

Impostazioni di autenticazione: se il programma consente di configurare impostazioni avanzate, usare le impostazioni seguenti.

- Selezionare l'opzione Il server della posta in uscita richiede l'autenticazione.
- Selezionare l'impostazione che consente di usare lo stesso nome utente e la password per l'opzione di invio dei messaggi di posta elettronica.
- Non selezionare l'impostazione Autenticazione tramite password di protezione.

Altre informazioni sulla configurazione di client POP o IMAP

- SSL (Secure Sockets Layer) e TLS (Transport Layer Security) sono metodi che facilitano le comunicazioni sicure tra il computer e il server di posta elettronica. In alcuni programmi di posta elettronica si fa riferimento a SSL o a TLS con il termine "crittografia". In quasi tutti i programmi di posta elettronica è necessario aprire una scheda o le impostazioni avanzate per impostare SSL per le connessioni POP e IMAP e TLS per le connessioni SMTP.
- Il programma di posta elettronica può tentare automaticamente di usare la porta 110 se si utilizza POP o la porta 143 se si usa IMAP. Se il programma di posta elettronica mostra la porta 110 o 143, selezionare la crittografia SSL. Immettere quindi 995 come numero di porta per sostituire il numero di porta predefinito (110) se si usa POP o 993 per sostituire il numero di porta predefinito (143) se si usa IMAP.
- Il programma di posta elettronica può provare a usare automaticamente la porta 25 per SMTP. Se il programma di posta elettronica mostra la porta 25 per SMPT, selezionare la crittografia TLS. Inserire quindi 587 per sostituire il numero di porta predefinito (25).

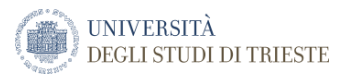

# Parametri per la configurazione delle caselle condivise di funzione per i client in modalità IMAP4

|       | Nome server           | Porta | Metodo di crittografia | Autenticazione   | Username (formato)                                                 |
|-------|-----------------------|-------|------------------------|------------------|--------------------------------------------------------------------|
| IMAP4 | Outlook.office365.com | 993   | SSL/TLS                | Password normale | matricola@ds.units.it\"utente identificativo<br>casella condivisa" |

### Impostazioni server della posta in uscita:

|      | Nome server        | Porta | Metodo di crittografia | Autenticazione   | Username (formato)    |
|------|--------------------|-------|------------------------|------------------|-----------------------|
| SMTP | smtp.office365.com | 587   | SSL/TLS                | Password normale | matricola@ds.units.it |

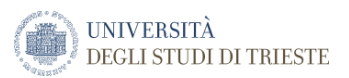

# Caratteristiche e programmi di posta elettronica supportati

Esistono molti modi per accedere alla posta elettronica di Office.

I più comuni prevedono l'uso di Outlook Web App (OWA in breve) utilizzando un browser oppure utilizzando un client di posta elettronica come Microsoft Outlook, Mozilla Thunderbird, Mail per Os X. Questi programmi forniscono l'accesso alla posta elettronica e molte altre caratteristiche di collaborazione.

## Connessione all'account di posta elettronica

Ecco alcuni metodi con cui è possibile connettersi all'account di posta elettronica:

- *Web browser* È possibile usare Outlook sul Web e la versione light di Outlook Web App con browser come Internet Explorer, Mozilla Firefox, Google Chrome e Apple Safari.
- *Programmi di posta elettronica* È possibile usare qualsiasi programma che supporti IMAP4 o POP3, come Mozilla Thunderbird, o Windows Mail, Mail per OsX
- Outlook È possibile connettersi con Outlook tramite un account Exchange. I programmi che supportano l'accesso tramite account Exchange / Office365 includono Outlook 2007, Outlook 2010, Outlook 2013, Oultook 2016, Outlook 2019, Outlook per Mac 2011, Outlook per Mac 2016, Outlook per Mac 2019. Anche Apple Mail dalla versione 10.6 supportano l'accesso tramite account Exchange / Office365. Le versioni di Apple Mail 10.5 Leopard e le versioni precedenti di Apple Mail usano IMAP4 o POP3. Outlook 2003 è supportato solamente se si usa IMAP4 o POP3.
- Telefoni cellulari con una connessione Internet È possibile connettersi tramite Android, BlackBerry<sup>®</sup>, iPhone, IPad, iPod Touch, Nokia (Symbian), Windows Phone o altri tablet o telefoni con funzionalità Internet.

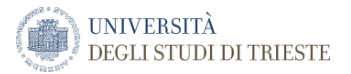

# Confronto delle funzionalità nei programmi supportati

Nella seguente tabella sono riepilogate alcune delle differenze da prendere in considerazione al momento della scelta del programma di posta elettronica che verrà usato per la connessione all'account di posta elettronica.

| Programma di<br>posta<br>elettronica                      | Modifica e<br>visualizzazione di<br>contatti, elementi del<br>calendario, attività e<br>messaggi di posta<br>elettronica | Modifica e<br>visualizzazione delle<br>cartelle di posta<br>elettronica oltre alla<br>cartella Posta in arrivo | Ascolto della<br>segreteria<br>telefonica (non<br>implementato) | Accesso alle<br>informazioni in<br>modalità offline | Installazione<br>automatica              | Accessibilità per<br>utenti non vedenti<br>o ipovedenti                        |
|-----------------------------------------------------------|----------------------------------------------------------------------------------------------------|----------------------------------------------------------------------------------------------------|-----------------------------------------------------------------|-----------------------------------------------------|------------------------------------------|--------------------------------------------------------------------------------|
| Outlook sul<br>Web                                        | Sì                                                                                                    | Sì                                                                                                    | Sì                                                              | No                                                  | Non<br>applicabile                       | No                                                                             |
| Versione light<br>di Outlook sul<br>Web                   | Sì                                                                                                    | Sì                                                                                                    | Sì                                                              | No                                                  | Non<br>applicabile                       | Sì                                                                             |
| Outlook 2007,<br>2010, 2013,<br>2016, 2019                | Sì                                                                                                    | Sì                                                                                                    | Sì                                                              | Sì                                                  | Sì                                       | Sì                                                                             |
| Outlook per<br>Mac 2011,<br>2016, 2019                    | Si                                                                                                    | Sì                                                                                                    | Sì                                                              | Sì                                                  | Sì                                       | Sì                                                                             |
| Entourage<br>2008, Web<br>Services Edition                | Sì                                                                                                    | Sì                                                                                                    | Sì                                                              | Sì                                                  | Sì                                       | Sì                                                                             |
| Programmi in<br>cui viene usato<br>Exchange<br>ActiveSync | Sì                                                                                                    | Sì                                                                                                    | Sì                                                              | Sì                                                  | Sì                                       | Alcuni programmi<br>possono<br>supportare<br>funzionalità di<br>accessibilità. |
| <del>Outlook Voice</del><br><del>Access</del>             | <del>S</del>                                                                                                    | <del>S)</del>                                                                                                  | <del>Sì</del>                                                   | Non applicabile                                     | <del>Non</del><br><del>applicabile</del> | <del>Non disponibile</del>                                                     |
| Programmi in<br>cui viene usato<br>POP3                   | No                                                                                                    | No                                                                                                    | No                                                              | Sì                                                  | No                                       | Alcuni programmi<br>possono<br>supportare<br>funzionalità di<br>accessibilità. |
| Programmi che<br>usano IMAP4                              | No                                                                                                    | Sì                                                                                                    | No                                                              | Sì                                                  | No                                       | Alcuni programmi<br>possono<br>supportare<br>funzionalità di<br>accessibilità. |

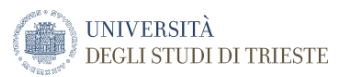

# Outlook sul Web

Con Outlook sul Web App è possibile accedere all'account di posta elettronica di Office 365 o basato su Exchange tramite i Web browser utilizzando un qualsiasi computer connesso alla Intranet locale o Internet, da casa, in ufficio o in viaggio. È possibile visualizzare e modificare messaggi di posta elettronica, appuntamenti e riunioni, contatti e attività. Con Outlook Web App è anche possibile:

- Verificare l'ortografia
- Usare diversi tipi, colori e dimensioni dei caratteri nei messaggi di posta elettronica con inserimento di immagini
- Raggruppare i messaggi di posta elettronica in diversi modi
- Ricevere promemoria di eventi futuri

Esiste inoltre la possibilità di utilizzare una *versione light di Outlook sul Web*, con una interfaccia più leggera rispetto a quella standard, interfaccia che riprende la grafica delle vecchie versioni dell'applicazione OWA.

| Outlook                                       | Scrivi qui il testo di ri Intera cassetta postale 🔻 🔎                                                                                                    | Privacy 👔 | Opzioni          | Disconnetti |
|-----------------------------------------------|----------------------------------------------------------------------------------------------------|-----------|------------------|-------------|
| 🚖 Posta                                       | 🟫 Nuovo messaggio   🎦 Sposta 🗙 Elimina   🌧 🖂   🈴                                                                                                    |           |                  |             |
| Calendario                                    | 📍 🖂 🖉 🔲 Da Oggetto                                                                                                    |           | Ricevuto 👻       | Dimensione  |
| 🚰 Contatti                                    | P C responses. And responses to the second second secon |           | 18/03/2019 16:30 | 210 KB      |
|                                               | (a) IN CONTRACT CASE OF MELTING AND AND AND AND AND AND AND AND AND AND                                                                                                    |           | 07/02/2019 12:54 | 83 KB       |
| Bozze                                         | A 0 1999 MA                                                                                                    |           | 07/02/2019 12:53 | 28 KB       |
| Posta eliminata                               | (a) (a) (b) (b) (b) (b) (b) (b) (b) (b) (b) (b                                                                                                    |           | 07/02/2019 12:47 | 28 KB       |
| Posta in arrivo (1)                           | A D ALMAN IN                                                                                                    |           | 07/02/2019 12:39 | 28 KB       |
| Posta inviata                                 | (b) (C) responses to the second systems or                                                                                                    |           | 07/02/2019 08:56 | 38 KB       |
|                                               | A D DONODINEN And                                                                                                    |           | 07/02/2019 08:43 | 37 KB       |
| Fai clic per visualizzare tutte le cartelle 👌 |                                                                                                    |           |                  |             |

Da tenere anche conto che diverse funzionalità non sono disponibili nella versione light, ad esempio:

- Promemoria
- Visualizzazione del calendario una settimana alla volta
- Modifica delle opzioni della segreteria telefonica
- Modifica della combinazione di colori

Per abilitarla nella Impostazioni della mailbox

| Impostazioni delle app personali |
|----------------------------------|
| Office 365                       |
| Postalin                         |
| Calendario                       |
| Persone                          |

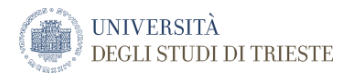

### E poi nella sezione Generale selezionare Versione Light

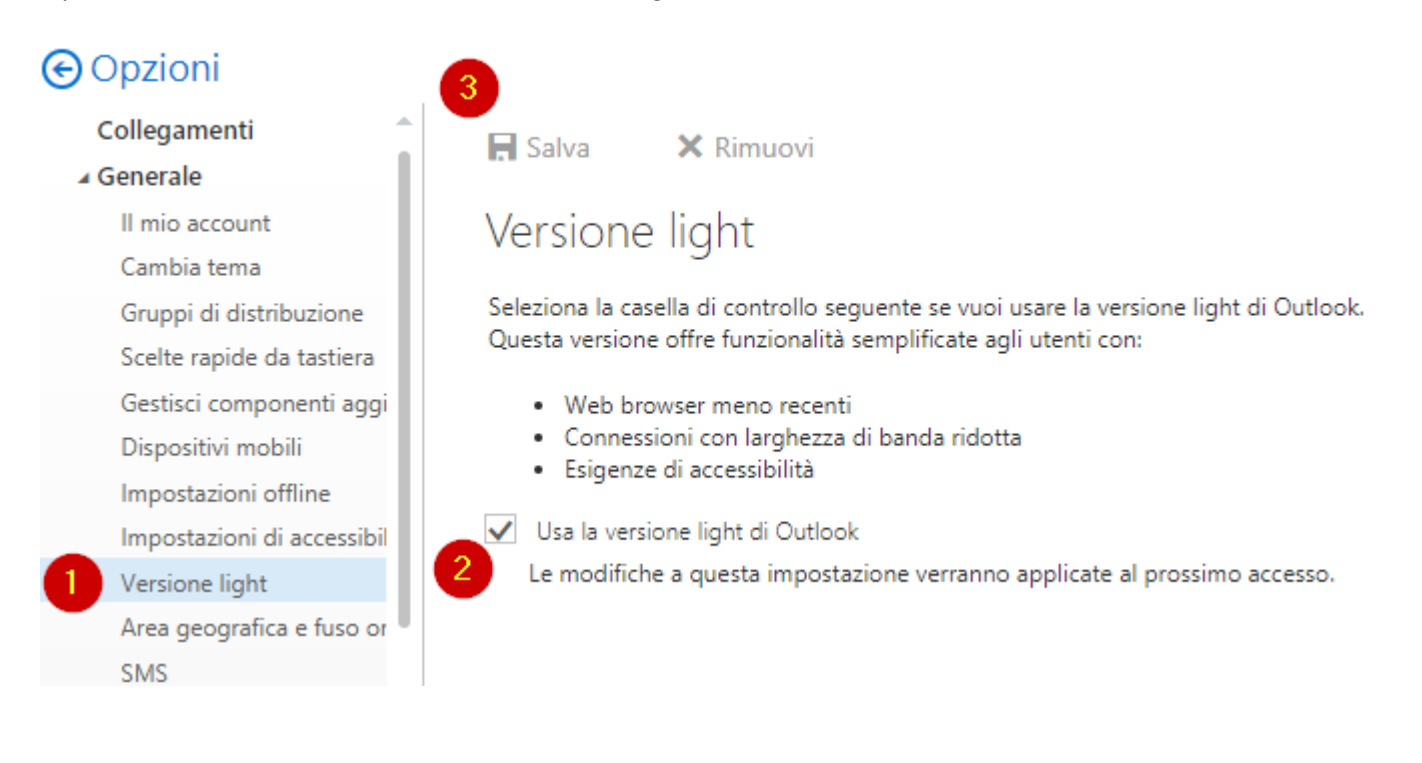

### Per disabilitarla una volta attivata

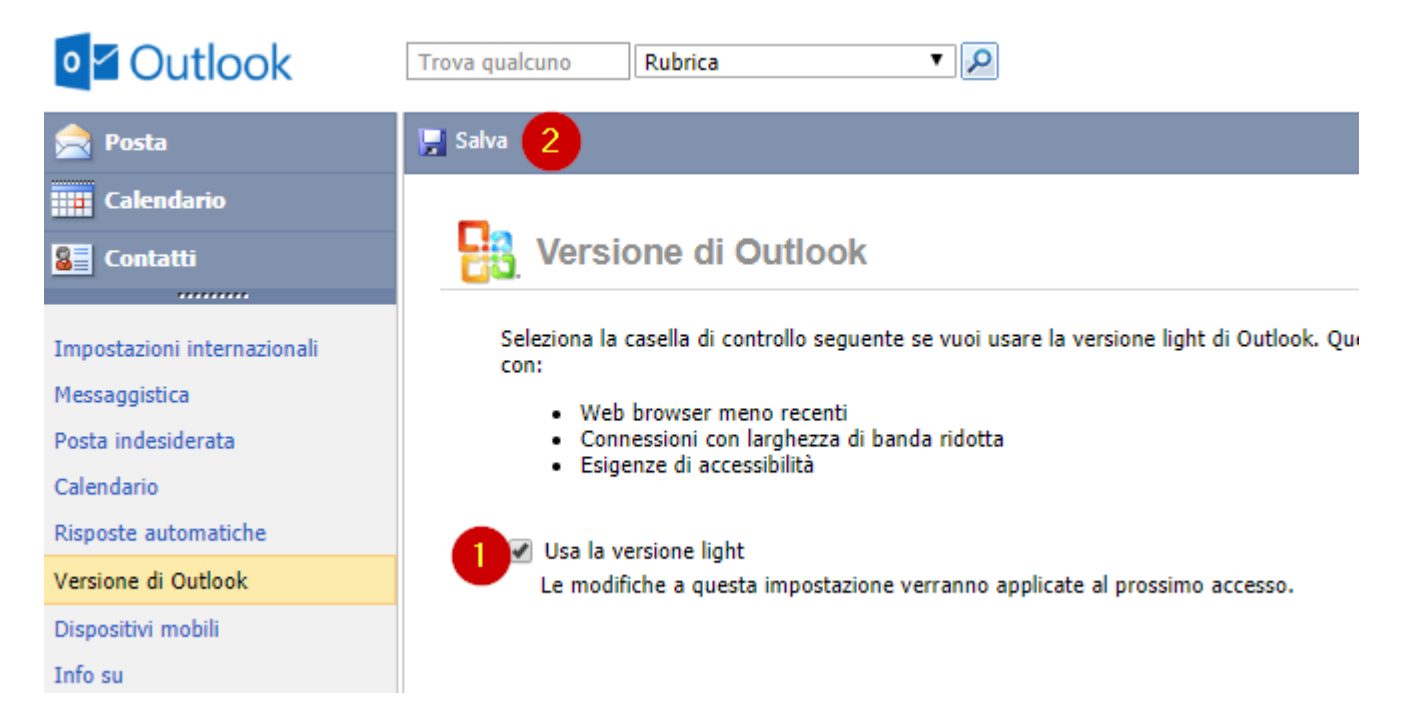

### Browser supportati

Internet Explorer 11, Microsoft Edge, Safari, Chrome e Firefox

Per informazioni sui browser supportati, vedere Browser supportati per Outlook sul Web.

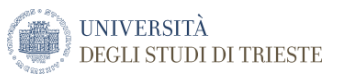

# Outlook 2013, Outlook 2016 Outlook 2019 e Outlook per Mac 2016, Outlook per Mac 2019

Se si usa Outlook 2013, Outlook 2016, Outlook 2019 o Outlook per Mac 2016, Outlook per Mac 2019, è possibile configurare una connessione all'account di posta elettronica tramite un server di Exchange / Office365 o tramite IMAP4 o POP3. La connessione tramite un account di Exchange / Office365 fornisce più funzionalità rispetto a IMAP4 o POP3, tra cui:

- Accesso alla posta elettronica, ai contatti e al calendario quando non si è connessi a Internet.
- Possibilità di proporre nuovi orari per le convocazioni di riunione ricevute.
- Possibilità di importare, esportare e archiviare contatti e altre informazioni archiviate in Outlook.

# Configurare la posta elettronica in Outlook 2013, Outlook 2016, Outlook 2019 per Windows

Configurare l'account mediante la Configurazione automatica account

1. Aprire Outlook. Nella prima schermata della Configurazione automatica account selezionare **Avanti**. Nella pagina **Account di posta elettronica** selezionare **Avanti**.

Se la configurazione guidata non si apre o si vuole aggiungere un altro account di posta elettronica, nella barra degli strumenti di Outlook selezionare la scheda **File**.

| o 🖸                    | Ŧ                       |               |
|------------------------|-------------------------|---------------|
| FILE                   | HOME                    | ١N            |
| _                      |                         |               |
| Nuovo m<br>di posta el | essaggio<br>ettronica e | Nuo\<br>lemer |
|                        | Nuovo                   |               |

2. Selezionare Aggiungi account.

| SS Inna@cor               | toso,com                                                                                                    |                                                                                                   |
|---------------------------|----------------------------------------------------------------------------------------------------|---------------------------------------------------------------------------------------------------|
| + Aggiungi acco           | unt                                                                                                    | Aggiungi account                                                                                  |
| Impostazioni<br>account - | Impostazioni acci<br>Consente di modificare le i<br>configurare più connession<br>© Consente di accedere<br>https://mail.contoso.co | OUTITE E SOCIAL NETWORK<br>inpostazioni per l'account o<br>ti.<br>all'account dal Web.<br>om/osia |

- 3. Nella pagina **Configurazione automatica account** immettere il nome, l'indirizzo di posta elettronica e la password e quindi selezionare **Avanti**.
- 4. Selezionare Fine.

Link per vedere il video che illustra la configurazione automatica in Outlook 2010, Outlook 2013 ed Outlook 2016

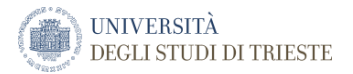

### Configurare la posta elettronica in Outlook 2016 ed Outlook 2019 per Mac

Per configurare Office 365, bastano pochi rapidi passaggi.

- 1. Selezionare **Outlook > Preferenze > Account**.
- 2. Fare clic sul segno più (+) > Nuovo account.
- 3. Digitare l'indirizzo di posta elettronica > **Continua**.

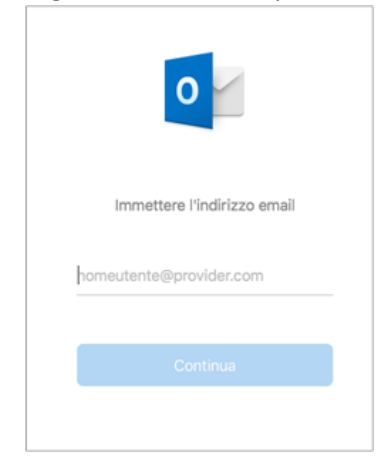

4. Digitare la password > Aggiungi account (la schermata potrebbe essere diversa da questa a seconda dell'account che si aggiunge).

| Outlook.c                               | mo               |
|-----------------------------------------|------------------|
| Immettere la passw<br>nomeutente@outloo | ord per<br>k.com |
| assword<br>Mostra password              |                  |
|                                         | nt               |
|                                         |                  |
| Serve aiuto? Contatta il                | supporto         |

5. Selezionare **Fatto** per iniziare a usare Outlook 2016 per Mac.

| sigridsjo@contoso.com<br>è stato aggiunto                                   |
|-----------------------------------------------------------------------------|
| Non tutti sanno che<br>Outlook supporta account di Google, Yahool e iCloud. |
| Aggiungi un altro account                                                   |
| Fatto                                                                       |
| Ottieni Outlook Mobile                                                      |

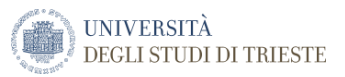

## Usare la configurazione avanzata per aggiungere un account di posta elettronica POP o IMAP in Outlook per Windows

Se è necessario immettere valori specifici per i nomi dei server della posta in arrivo e in uscita, i numeri di porta e le impostazioni SSL, è possibile usare l'opzione di configurazione avanzata di Outlook. Queste istruzioni consentono di aggiungere un account POP o IMAP a Outlook.

- 1. Aprire Outlook e selezionare File > Aggiungi account.
- 2. Nella schermata successiva immettere l'indirizzo di posta elettronica, selezionare **Opzioni avanzate**, selezionare la casella **Consenti la configurazione manuale dell'account** e quindi selezionare **Connetti**.
- 3. Selezionare il tipo di account. Nella maggior parte dei casi viene selezionata l'opzione IMAP.
- 4. La schermata Impostazioni account dovrebbe essere prepopolata con la maggior parte delle impostazioni necessario per l'account. Se però è necessario controllare le impostazioni, vedere l'argomento Impostazioni account POP e IMAP. Immettere le impostazioni del server della posta in arrivo e in uscita e quindi selezionare Avanti.
- 5. Immettere la password e selezionare **Connetti**.

## Configurazione casella condivisa di funzione – Outlook per Windows

Una volta completata la configurazione della mailbox personale è possibile procedere con la configurazione di eventuali caselle condivise associate.

Le caselle condivise di funzione possono essere connesse tramite la seguente procedura:

1. Selezionare File

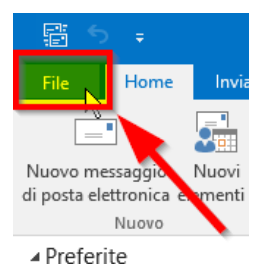

2. Selezionare Impostazioni account e dal menu a discesa Impostazioni account ...

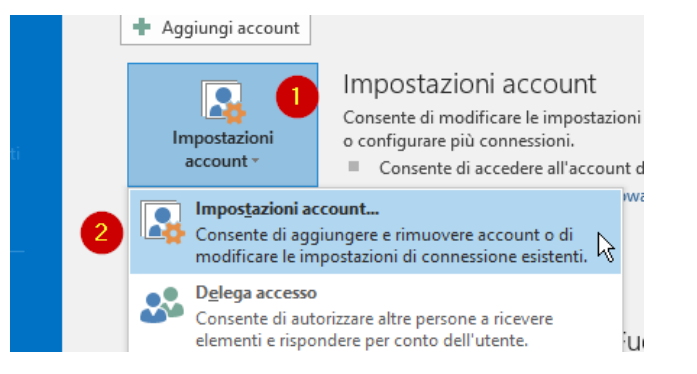

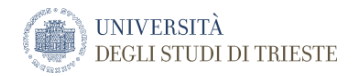

3. Selezionare il proprio account e poi la voce Cambia...

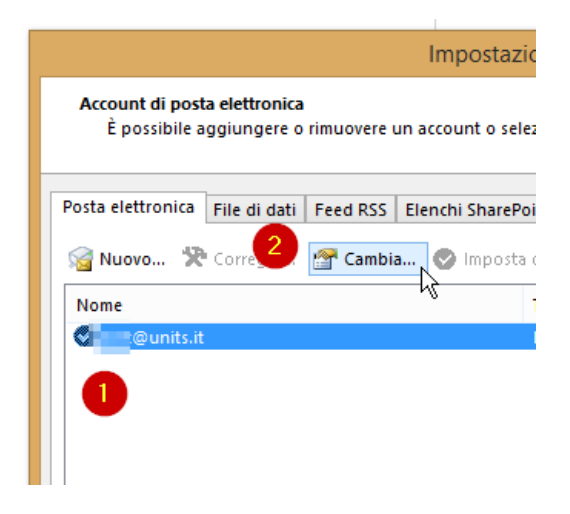

4. Selezionare Altre impostazioni ...

|            | Altre impostazioni |
|------------|--------------------|
| < Indietro | Avanti > Annulla   |

5. Selezionare Impostazioni avanzate e poi cliccare sul pulsante Aggiungi...

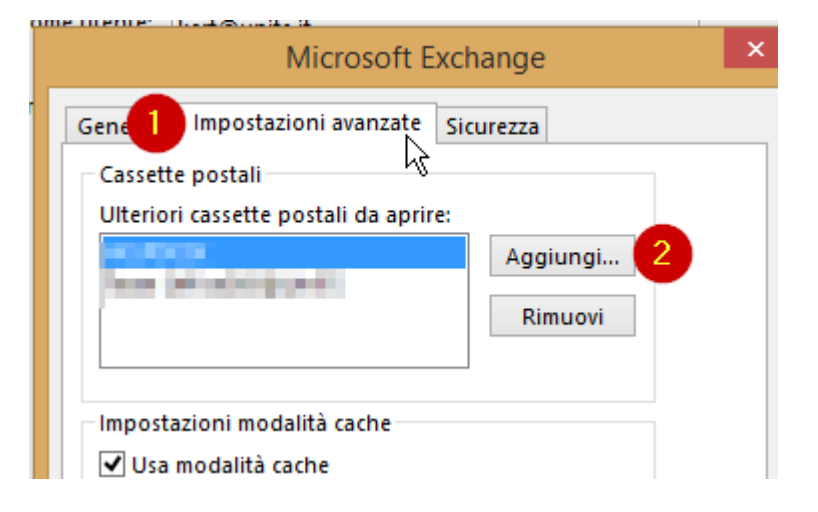

6. Inserire il nome della casella condivisa e confermare.

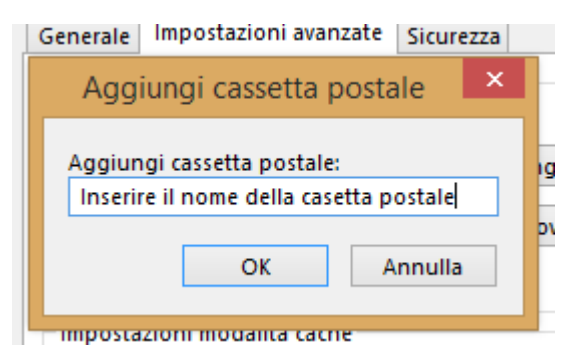

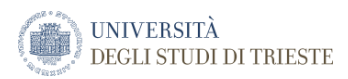

7. Cliccare su Avanti > e poi su Fine

| Altre impostazioni          | - Indiatro |
|-----------------------------|------------|
| < Indietro Avanti > Annulla |            |

- 8. Chiudere la finestra d'impostazione dell'Account con Chiudi.
- 9. Le caselle condivise saranno visibili nella barra laterale di Outlook e per espanderne il contenuto cliccare

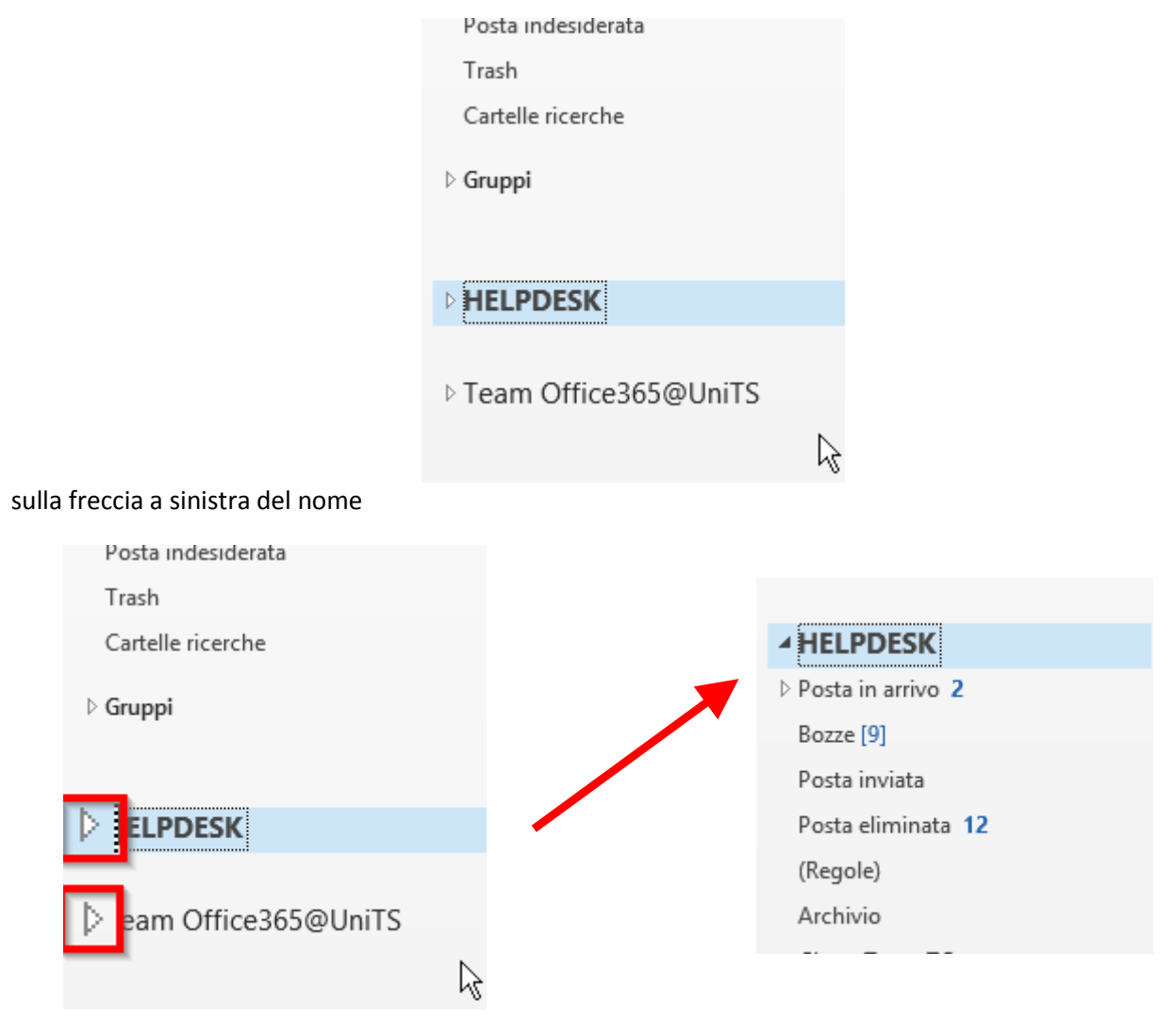

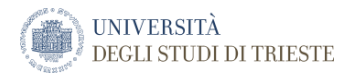

### Configurazione casella condivisa di funzione – Outlook per Mac

Per aprire la cassetta postale condivisa:

- 1. Scegliere account dal menu Strumenti .
- 2. Fare clic sul segno più per aggiungere un altro account di Exchange.
- 3. Nel campo indirizzo di posta elettronica immettere l'indirizzo di posta elettronica della cassetta postale condivisa.
- 4. In autenticazione, immettere le proprie credenziali.

Spuntando l'impostazione **sincronizzazione cassetta postale condivisa** consentirà ad Outlook sincronizzare la cassetta postale condivisa senza richiedere all'utente di fare clic su Invia/Ricevi. Questa impostazione è stato aggiunto dalla versione 16.13.411.

L'attivazione di questa impostazione è consigliabile per gli utenti che utilizzano le proprie credenziali per accedere a una cassetta postale condivisa.

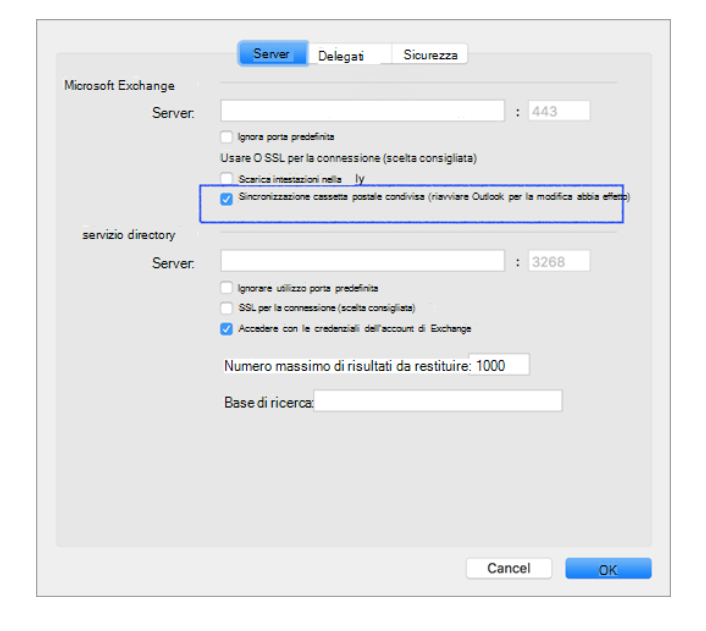

# Uso di altri programmi di posta elettronica per accedere all'account di posta elettronica

Se si dispone di un programma di posta elettronica che supporta IMAP4 o POP3, è possibile configurarlo per inviare e ricevere messaggi di posta elettronica. Non è possibile utilizzare IMAP4 o POP3 per accedere ai contatti, alle attività o al calendario. Di seguito sono riportati alcuni dei programmi che è possibile usare per accedere all'account di posta elettronica con IMAP4 o POP3:

- Windows Mail
- Mail di Windows 10
- Mozilla Thunderbird
- Mac Mail per Mac OS X

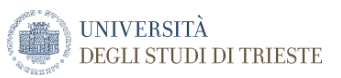

## Configurare la posta elettronica basata su Office 365 o Exchange in Windows 8 Mail

È possibile usare Mail, l'app di posta di Windows 8, per accedere all'account di posta elettronica di Office 365 o a un account basato su Exchange / Office365 usando l'indirizzo di posta elettronica e la password. L'app Mail di Windows 8 è integrata in Windows 8 e in Windows RT.

IMPORTANTE Per usare l'app Mail di Windows 8 è necessario disporre di un account Microsoft. L'account Microsoft personale è la combinazione di un indirizzo di posta elettronica e una password usati per accedere a servizi come Messenger, OneDrive, Windows Phone, Xbox Live o Outlook.com (precedentemente Hotmail).

- Se si è eseguito l'accesso a Windows con un account Microsoft, sarà possibile aggiungere gli account di posta elettronica all'app Mail di Windows 8 alla prima apertura del programma.
- Se non si è eseguito l'accesso a Windows con un account Microsoft, Windows Mail chiederà di aggiungere le informazioni relative all'account Microsoft in Mail di Windows 8 al primo avvio del programma.

### Aggiungere l'account di posta elettronica all'app Mail di Windows 8

Usare questa procedura per configurare la posta elettronica basata su Office 365 o Exchange in Mail di Windows 8. È possibile eseguire questa procedura sia che l'accesso a Windows o a Mail di Windows 8 sia stato eseguito con un account Microsoft o meno.

1. Fare clic su Start e quindi selezionare il riquadro Mail.

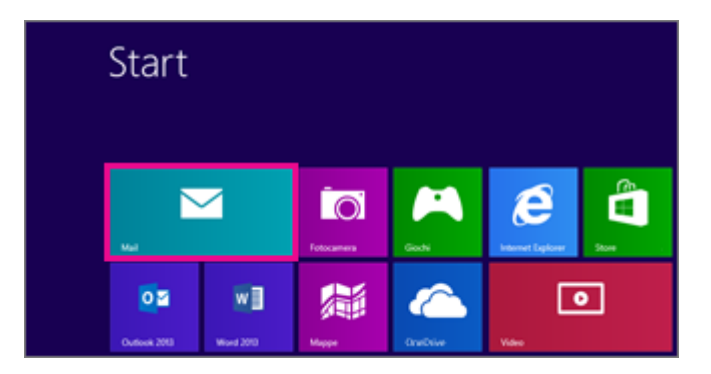

2. Se all'avvio di Mail viene visualizzata la pagina **Aggiungi il tuo account Microsoft**, è necessario eseguire l'accesso a Mail di Windows 8 con un account Microsoft. Digitare l'indirizzo di posta elettronica e la password dell'account Microsoft e quindi fare clic su **Salva**. Se non si dispone di un account Microsoft, selezionare**lscriviti ora**.

NOTA Se all'avvio di Mail non viene visualizzata la pagina **Aggiungi il tuo account Microsoft**, significa che l'accesso a Windows o a Mail di Windows 8 è già stato eseguito con un account Microsoft. Andare al passaggio successivo.

| Aggiungi il tuo account Microso                                       | ft                                     |
|-----------------------------------------------------------------------|----------------------------------------|
| Salverò queste info in modo che tu possa usare il tuo ac<br>Messaggi. | count con Mail, Calendario, Contatti e |
|                                                                       |                                        |
| giusepperusso@outlook.com                                             |                                        |
| 4                                                                     | •                                      |
|                                                                       |                                        |
|                                                                       |                                        |
|                                                                       | Salva Annulla                          |

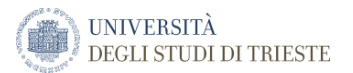

3. Se all'avvio di Mail viene visualizzato l'elenco **Aggiungi i tuoi account e-mail**, selezionare **Outlook** per configurare il primo account in Mail. Quindi, andare al passaggio 5.

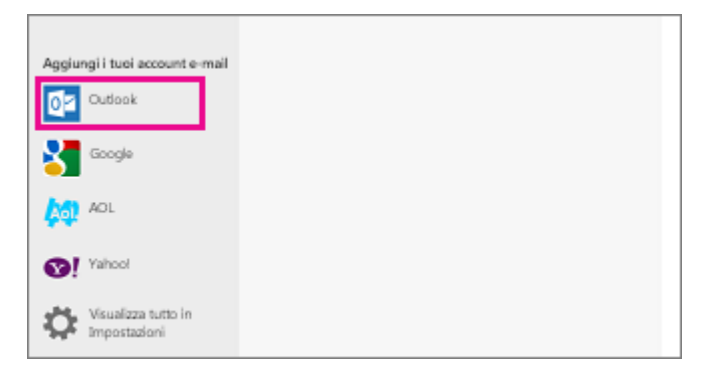

- 4. Se all'avvio di Mail viene visualizzata la posta elettronica da un account configurato in precedenza, procedere come segue:
  - a. Se si usa un dispositivo di tocco, scorrere rapidamente dal lato destro della schermata e quindi toccare**Impostazioni**. Se si usa il mouse, posizionare il puntatore nell'angolo inferiore destro della schermata e fare clic su **Impostazioni**.

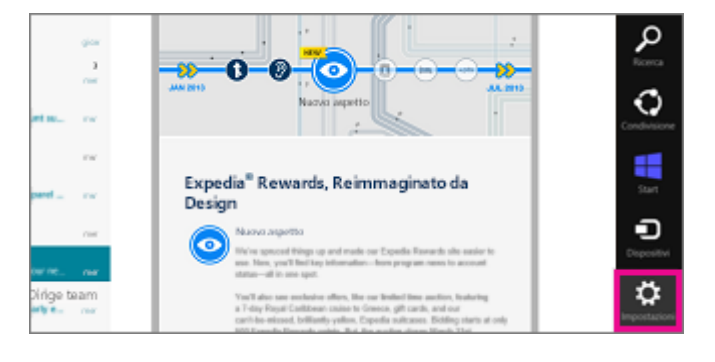

b. Nel menu Impostazioni selezionare Account > Aggiungi un account > Outlook.

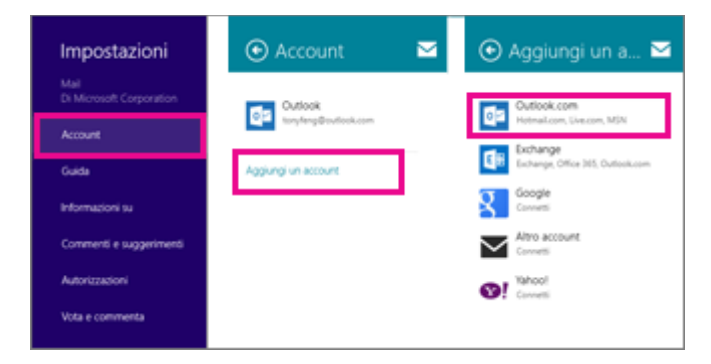

5. Nella pagina **Aggiungi il tuo account di Outlook.com** digitare l'indirizzo e-mail e la password dell'account da aggiungere e quindi scegliere **Connetti**. Mail eseguirà una ricerca online per trovare le impostazioni del server di posta elettronica.

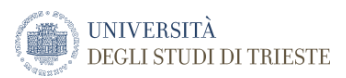

| Aggiungi il tuo account di Outlook.com                                          | <b>o</b> a |
|---------------------------------------------------------------------------------|------------|
| Immetti le informazioni seguenti per connetterti al tuo account di Outlook.com. |            |
| Indirizzo e-mail                                                                |            |
| giuseppe@contoso.onmicrosoft.com                                                |            |
| Password                                                                        |            |
| ••••••                                                                          |            |
|                                                                                 |            |
|                                                                                 |            |
| Connetti Annu                                                                   | lla        |

6. Se viene visualizzato il messaggio "L'account di posta elettronica è stato configurato", fare clic su **Fine**. Se viene visualizzato il messaggio **Maggiore sicurezza del PC**, leggere il messaggio e quindi selezionare **Imponi questi criteri**.

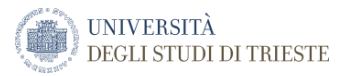

# Configurare la posta elettronica nell'app Posta per Windows 10

Aggiungere un nuovo account di posta elettronica

1. Aprire l'app Posta facendo clic sul menu Start di Windows e scegliendo Posta.

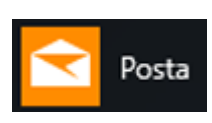

2. Quando si apre l'app Posta per la prima volta, viene visualizzata la schermata iniziale. Selezionare **Aggiungi account** per iniziare.

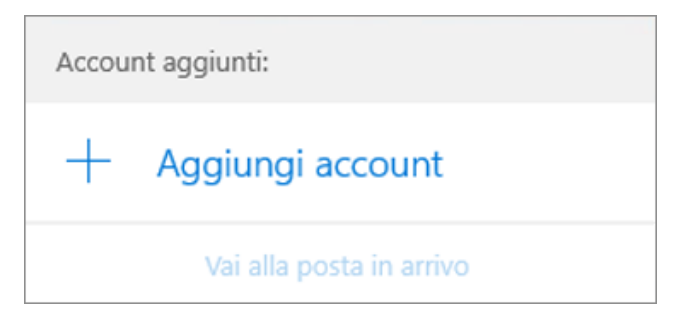

Se è già stata usata l'app Posta, nella parte inferiore del riquadro di spostamento sinistro selezionare **Impostazioni**, quindi scegliere **Gestisci account**.

| Impostazioni         |
|----------------------|
| Gestisci account 🔓   |
| Personalizzazione    |
| Azioni rapide        |
| Risposte automatiche |
| Lettura              |
| Firma                |

3. Selezionare Aggiungi account.

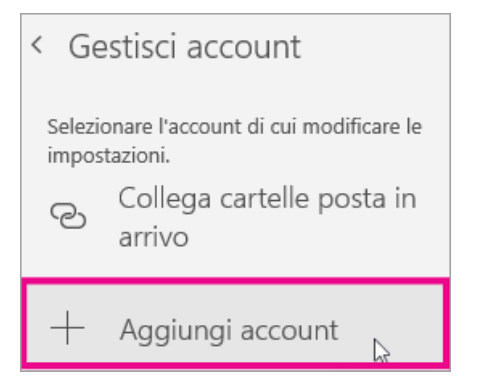

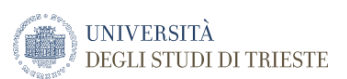

4. Scegliere il tipo di account che si vuole aggiungere (nel caso di una casella Office365 selezionare l'opzione Exchange).

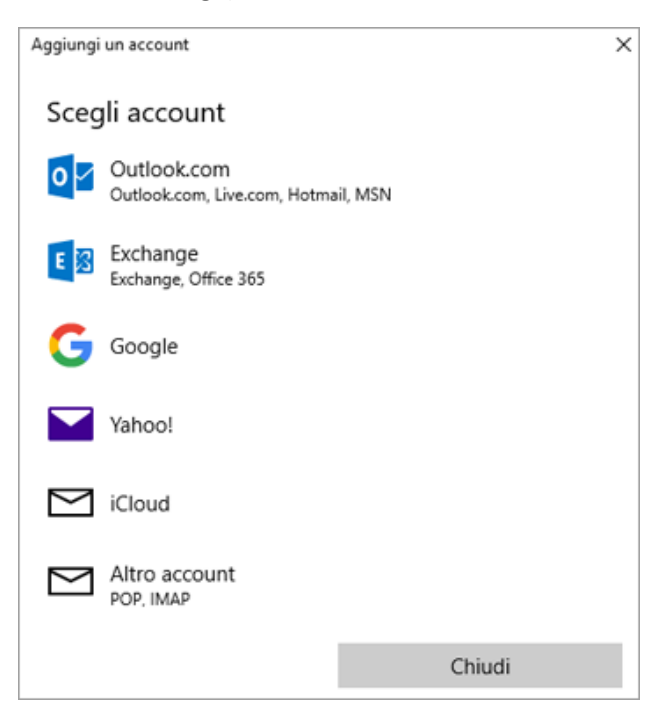

5. Immettere le informazioni necessarie e fare clic su **Accedi**. Per la maggior parte degli account, è necessario specificare l'indirizzo di posta elettronica, la password e il nome dell'account. Il nome dell'account è il nome visualizzato sia nel riquadro sinistro di Posta per Windows 10 che nel riquadro Gestisci account.

**Nota:** Se si riceve il messaggio "Non sono state trovate informazioni per l'account. Assicurarsi che l'indirizzo di posta elettronica sia corretto e riprovare", è necessario fare clic su **Riprova** per tre volte prima che il pulsante cambi in **Avanzate**. Fare clic su **Avanzate** e seguire i passaggi della <u>sezione seguente</u> per aggiungere l'account.

6. Fare clic su **Fine**. Al termine della configurazione dell'account verrà avviata la sincronizzazione dei dati.

Aggiungere un account usando la configurazione avanzata

È possibile accedere alle opzioni di Configurazione avanzata per l'account di posta elettronica in due modi diversi.

- Fare clic su **Configurazione avanzata** se la configurazione automatica della posta elettronica non riesce nel passaggio 3 della procedura precedente.
- Fare clic su **Configurazione avanzata** nella finestra **Scegli un account** nel passaggio 2 della procedura precedente. L'opzione **Configurazione avanzata** è l'ultima dell'elenco e potrebbe essere necessario scorrere l'elenco per visualizzarla.

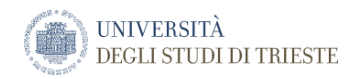

| Aggiungi  | Aggiungi un account × Scegli account Exchange Exchange, Office 365 |        |  |  |  |  |  |
|-----------|--------------------------------------------------------------------|--------|--|--|--|--|--|
| Sceg      | li account                                                         |        |  |  |  |  |  |
| E         | Exchange<br>Exchange, Office 365                                   |        |  |  |  |  |  |
| G         | Google                                                             |        |  |  |  |  |  |
|           | Yahoo!                                                             |        |  |  |  |  |  |
| $\square$ | iCloud                                                             |        |  |  |  |  |  |
| $\square$ | Altro account<br>POP, IMAP                                         |        |  |  |  |  |  |
| ₽         | Configurazione avanzata                                            |        |  |  |  |  |  |
|           |                                                                    |        |  |  |  |  |  |
|           |                                                                    | Chiudi |  |  |  |  |  |

È possibile scegliere un account **Exchange ActiveSync** o un account **Email Internet**. Se l'amministratore non ha indicato esplicitamente di usare Exchange ActiveSync, scegliere **Email Internet**.

Immettere le informazioni seguenti nella finestra Configurazione avanzata.

- Indirizzo di posta elettronica Nome visualizzato nel riquadro sinistro dell'app Posta.
- Nome utente Indirizzo di posta elettronica completo.
- **Password** Immettere la password dell'account di posta elettronica.
- **Nome account** Il nome visualizzato nel riquadro sinistro di Posta per Windows 10 e nel riquadro Gestisci account. È possibile scegliere qualsiasi nome.
- Invia i messaggi con questo nome Immettere il nome che si vuole che i destinatari visualizzino quando ricevono il messaggio.
- Server posta in arrivo È possibile ottenere queste informazioni dall'ISP o dall'amministratore. In genere, un indirizzo del server della posta in arrivo usa il formato mail.contoso.com o imap.google.com. Per molti account di posta elettronica, queste informazioni sono disponibili nei <u>Riferimenti ai nomi dei server POP e</u> <u>IMAP</u>.
- **Tipo di account** Scegliere POP3 o IMAP4. La maggior parte degli account di posta elettronica usano IMAP4. In caso di dubbi su quale scegliere, contattare l'ISP.
- Server email (SMTP) in uscita È possibile ottenere queste informazioni dall'ISP o dall'amministratore. In genere, l'indirizzo del server di posta elettronica in uscita usa il formato mail.contoso.com o smtp.contoso.com.
- Per impostazione predefinita, sono selezionate tutte le quattro caselle di controllo nella parte inferiore della finestra. La maggior parte degli account di posta elettronica non richiede alcuna modifica a queste opzioni.

Il provider di posta elettronica può fornire le impostazioni necessarie per completare la configurazione avanzata, ma si possono usare anche i <u>Riferimenti ai nomi dei server POP e IMAP</u> forniti da Microsoft che contengono i dati per i provider di posta elettronica più diffusi.

Dopo aver immesso le informazioni necessarie, scegliere Accedi > Fine.

Guida alla configurazione dei client di posta elettronica 21

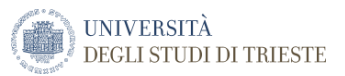

# Configurare la posta elettronica di Office365 usando Mozilla Thunderbird

 Aprire Mozilla Thunderbird. La prima volta che si apre Thunderbird verrà visualizzata la finestra di dialogo Configurazione account di posta. Se non viene visualizzata la finestra di dialogo Configurazione account di posta:

| •            |                                     |                                                                                                    |
|--------------|-------------------------------------|----------------------------------------------------------------------------------------------------|
| <u>S</u> tru | menti Ai <u>u</u> to                |                                                                                                    |
|              | <u>R</u> ubrica                     | Ctrl+Maiusc+B                                                                                                    |
|              | Fi <u>l</u> e salvati               | Ctrl+J                                                                                                    |
|              | <u>C</u> omponenti aggiuntivi       |                                                                                                    |
|              | Opzioni componente ag               | giuntivo 🕨                                                                                                    |
|              | Registro atti <u>v</u> ità          |                                                                                                    |
|              | <u>S</u> tato chat                  | •                                                                                                    |
|              | Entra in Chat                       |                                                                                                    |
|              | <u>F</u> iltri messaggi             |                                                                                                    |
|              | Esegui filtri nella cartella        | selezionata                                                                                                    |
|              | Eseg <u>u</u> i i filtri sul messag | gio                                                                                                    |
|              | Controlla posta indeside            | erata nella cartella                                                                                                    |
|              | Eli <u>m</u> ina posta indesidera   | ata nella cartella                                                                                                    |
|              | Importa                             |                                                                                                    |
|              | Str <u>u</u> menti di sviluppo      | •                                                                                                    |
|              | Can <u>c</u> ella la cronologia r   | ecente Ctrl+Maiusc+Canc                                                                                                    |
|              |                                     |                                                                                                    |
| 2            | Impostazioni account                |                                                                                                    |
|              | Stru                                | Strumenti         Aiuto           Rubrica         File salvati           Componenti aggiuntivi         Opzioni componente ag           Registro attività         Stato chat           Entra in Chat         Filtri messaggi           Esegui filtri nella cartella         Esegui filtri sul messagi           Controlla posta indesidera         Importa           Strumenti di sviluppo         Cancella la cronologia reference |

a. Scegliere Impostazioni account dal menu Strumenti.

b. Nella pagina Impostazioni account fare clic su Aggiungi account di posta in Azioni account.

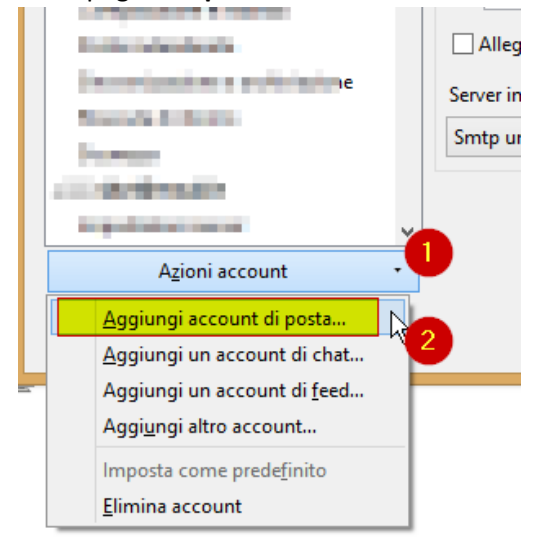

- 2. Nella finestra di dialogo Configurazione account di posta fare quanto segue:
  - a. Nella casella **Nome utente** immettere il nome che si desidera venga visualizzato nella riga "Da" dei messaggi in uscita.

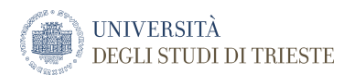

| b. | Nella casella <b>Indir</b> | izzo posta elettronica,      | inserire l'indirizzo  | di posta elettro | onica personale. |
|----|----------------------------|------------------------------|-----------------------|------------------|------------------|
|    | C                          | Configura un account         | : di posta elettror   | nica esistente   | ×                |
|    | <u>N</u> ome:              | Nome Cognome                 | Nome da visualizza    | re               | 1                |
|    | Indirizzo email:           | propria_email@units.it       | ll tuo indirizzo emai | lesistente       | 2                |
|    | <u>P</u> assword:          | Password                     | _                     |                  |                  |
|    |                            | ✓ Ricorda pass <u>w</u> ord  |                       |                  |                  |
|    |                            |                              |                       |                  | _                |
|    |                            |                              | Lasciare              | e vuoto il ca    | ampo             |
|    |                            |                              |                       |                  |                  |
|    |                            |                              |                       |                  |                  |
|    |                            |                              |                       |                  |                  |
|    |                            |                              | 3 ,                   |                  |                  |
|    | Ottieni un nu <u>o</u>     | vo indirizzo di posta elettr | ronica                | <u>C</u> ontinua | <u>A</u> nnulla  |

- c. Nella casella Password digitare la propria password. Fare clic su Continua se si utilizza un computer con Windows, o fare clic su Avanti se si utilizza un Mac. Thunderbird tenterà di trovare le impostazioni che è necessario configurare per l'account.
- 3. Fare clic su Interrompi o attendere che vengano trovate le impostazioni dell'account: al momento Thunderbird compila i campi con i parametri relativi all'attuale sistema di posta (imap.units.it, smtp.units.it), nel caso negativo comparirà il messaggio "Impossibile trovare le impostazioni dell'account di posta elettronica.". Selezionare Configurazione Manuale.

| C                        | onfigura un account       | t di posta elettroi    | nica esistente                | ×   |
|--------------------------|---------------------------|------------------------|-------------------------------|-----|
| <u>N</u> ome:            | CALCULATION OF            | Nome da visualizza     | re                            |     |
| <u>I</u> ndirizzo email: | l @units.it               | ll tuo indirizzo ema   | il esistente                  |     |
| Password:                | Password                  |                        |                               |     |
|                          | Ricorda pass <u>w</u> ord |                        |                               |     |
| Sono state rileva        | te le seguenti impostazio | ni provando nomi di    | server comunemente utilizz    | ati |
| IMAP (carte              | elle remote) OPOP3 (te    | enere la posta sul pro | prio computer)                |     |
| In entrata:              | IMAP, imap.units.it, ST/  | ARTTLS                 |                               |     |
| In uscita:               | SMTP, smtp.units.it, ST   | ARTTLS                 |                               |     |
| Nome utente:             | tere .                    |                        |                               |     |
| Configurazione           | e <u>m</u> anuale         |                        | <u>F</u> atto <u>A</u> nnulla | 3   |

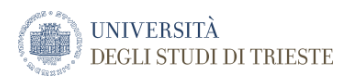

| modifie | cati.         |             |                                 |                          |          |      |            |                    |                                  |
|---------|---------------|-------------|---------------------------------|--------------------------|----------|------|------------|--------------------|----------------------------------|
| 3       |               |             | Сог                             | nfigura un account       | di post  | a el | ettronica  | esistente          | ×                                |
|         | <u>N</u> ome: | 601 5.00    |                                 | Nome da visualizzare     |          |      |            | Param              | netri da modificare              |
| Indiriz | zzo email:    | @units.     | t                               | Il tuo indirizzo email e | sistente |      |            | - aran             |                                  |
| Ē       | Password:     | Password    |                                 |                          |          |      |            |                    |                                  |
| Sono    | state rileva  | Ricorda p   | oass <u>w</u> ord<br>impostazio | ni provando nomi di ser  | ver com  | unen | SSL        | zati               | Autenticazione                   |
| 1       | n entrata:    | IMAP 🗸      | imap.unit                       | s.it                     | 143      | ~    | STARTTL    | s ≁                | Password normale 🛛 🗸 🗸           |
|         | In uscita:    | SMTP        | smtp.unit                       | s.it 🗸                   |          |      |            |                    |                                  |
| Nom     | ne utente:    | In entrata: | -                               |                          |          |      | In uscita: |                    | -                                |
| Cont    | figurazione   | avanzata    |                                 |                          |          |      |            | Ri <u>e</u> samina | re <u>F</u> atto <u>A</u> nnulla |

Nella successiva schermata vengono riproposti i parametri trovati, parametri che dovranno essere modificati.

4. Il nome del server IMAP o POP è outlook.office365.com, mentre la porta è 993 (IMAP) o 995 (POP3).
Il nome del server SMTP è smtp.office365.com, mentre la porta è la 587. Per inserire il server selezionare dal menù a tendina lo spazio bianco ed inserirlo.

|                          |                | Сог              | nfigura un account c                                                                                                    |
|--------------------------|----------------|------------------|----------------------------------------------------------------------------------------------------|
| <u>N</u> ome:            | 1005-0104      | 00               | Nome da visualizzare                                                                                                    |
| <u>I</u> ndirizzo email: | @units.it      |                  | ll tuo indirizzo email es                                                                                                    |
| <u>P</u> assword:        | Password       |                  |                                                                                                    |
|                          | 🗌 Ricorda pa   | ass <u>w</u> ord |                                                                                                    |
| Sono state rileva        | te le seguenti | impostazio       | ni provando nomi di sen                                                                                                    |
|                          |                | Nome sen         | ver                                                                                                    |
| In entrata:              | IMAP Y         | outlook.o        | ffice365.com                                                                                                    |
| In uscita:               | SMTP           | smtp.unit        | s.it 🗸                                                                                                    |
| Nome utente:             | In entrata:    |                  |                                                                                                    |
| Configurazione           | avanzata       | smtp.uni         | ts.it:465 (predefinito)                                                                                                    |
| Configurations           | avanzata       | antipular.       | and the second second sec |
| 2                        | Carte          | -                |                                                                                                    |

NOTA Non occorre modificare le opzioni SSL e Autenticazione

5. Nella casella **Nome utente in entrata** inserire la matricola nel formato **matricola@ds.units.it** (verrà proposto anche per il nome utente in uscita).

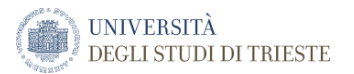

6. Fare clic sul pulsante **Riesaminare** e poi su **Fatto**. Verrà visualizzata una pagina che consente di visualizzare o modificare le altre impostazioni di Thunderbird. Al termine, fare clic su **OK**.

| Configura un account di posta elettronica esistente |             |                      |                                                          |  |       |            |                    | ×                              |    |
|-----------------------------------------------------|-------------|----------------------|----------------------------------------------------------|--|-------|------------|--------------------|--------------------------------|----|
| <u>N</u> ome:                                       | -           | Nome da visualizzare |                                                          |  |       |            |                    |                                |    |
| <u>I</u> ndirizzo email:                            | @units.i    | t                    | Il tuo indirizzo email esistente                         |  |       |            |                    |                                |    |
| Password:                                           | Password    | d                    |                                                          |  |       |            |                    |                                |    |
| Ricorda pass <u>w</u> ord                           |             |                      |                                                          |  |       |            |                    |                                |    |
|                                                     | j           | Nome ser             | ver                                                      |  | Porta | 122        |                    | Autenticazione                 | _  |
| In entrata:                                         | IMAP 🗸      | outlook.c            | office365.com                                            |  | 993 🗸 | SSL/TLS    | ~                  | Rilevamento automatico         | ~  |
| In uscita:                                          | SMTP        | smtp.offi            | smtp.office365.com v 587 v STARTTLS v Password normale v |  |       |            |                    |                                |    |
| Nome utente:                                        | In entrata: | matricola            | <mark>@ds.units.it</mark>                                |  |       | In uscita: |                    | matricola@ds.units.it          |    |
| <u>C</u> onfigurazione                              | avanzata    |                      | 4                                                        |  |       | 2          | Ri <u>e</u> samina | re <u>F</u> atto <u>A</u> nnul | la |

NOTA Se si utilizza POP, in **Impostazioni server** è consigliabile selezionare **Lascia i messaggi sul server**. In tal modo verrà conservata sul server una copia dei messaggi scaricati nel computer locale. Sarà inoltre possibile accedere ai messaggi da un programma di posta elettronica diverso.

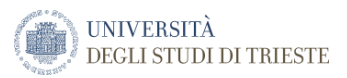

### Configurazione casella condivisa di funzione – Thunderbird

### Dal menù principale

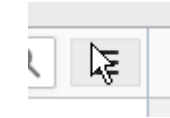

### selezionare la voce Opzioni

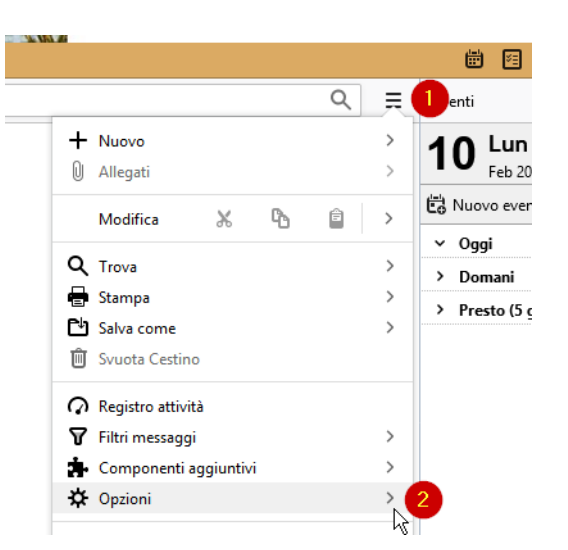

### e successivamente Impostazioni account

| <br> | ~ ~                        | L.V |
|------|----------------------------|-----|
| <    | Opzioni                    | 1   |
| ☆    | Opzioni                    | e   |
|      | Impostazioni account       |     |
|      | Barra dei menu             | >   |
| •    | barra del <u>m</u> essaggi | >   |

Nella finestra, dal menu Azioni account selezionare la voce Aggiungi account di posta...

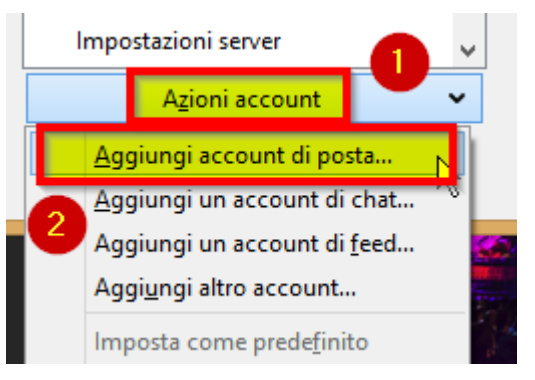

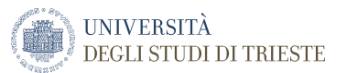

Nella finestra di configurazione inserire il nome della casella condivisa, l'indirizzo email della casella, smarcare

|                  | Configura un account di                                  | posta  |
|------------------|----------------------------------------------------------|--------|
| <u>N</u> ome:    | Casella condivisa                                        | Nom    |
| Indirizzo email: | indirizzo email casella condivisa                        | ll tuo |
|                  | Ottieni un nu <u>o</u> vo indirizzo di posta elettronica |        |
| Password:        | Password                                                 |        |
|                  | Ricorda pass <u>w</u> ord                                |        |
|                  |                                                          |        |
|                  |                                                          |        |

### **Ricorda password**

e poi cliccare sul pulsante configurazione manuale.

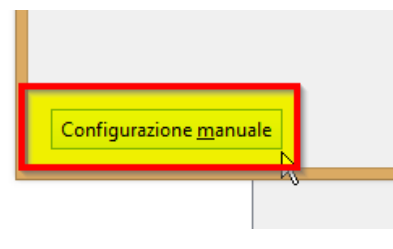

Di seguito una finestra completa con tutte le informazioni da inserire: IMAP, SMTP, porta, SSL, autenticazione, nome utente in entrata ed in uscita.

ATTENZIONE: il nome utente in entrata va inserito nel formato matricola@ds.units.it\utente identificativo casella condivisa, dove l'utente identificativo della casella condivisa sarà indicato dal gestore del servizio di posta.

|                       |             | Configura un acco                | unt c    | di posta e | elet | tronica esistente    |                                 | × |
|-----------------------|-------------|----------------------------------|----------|------------|------|----------------------|---------------------------------|---|
| <u>N</u> ome:         | casella con | divisa Nome da visualizza        | are      |            |      |                      |                                 |   |
| Indirizzo email:      | casella.con | divisa@unit II tuo indirizzo ema | ail esis | stente     |      |                      |                                 |   |
| Password:             | Password    |                                  |          |            |      |                      |                                 |   |
|                       | ✓ Ricorda   | pass <u>w</u> ord                |          |            |      |                      |                                 |   |
|                       |             |                                  |          |            |      |                      |                                 |   |
|                       |             |                                  |          |            |      |                      |                                 |   |
|                       |             | Nome server                      | P        | orta       |      | SSL                  | Autenticazione                  |   |
| In entrata:           | IMAP 🗸      | outlook.office365.com            | 9        | 993        | ¥.   | SSL/TLS ¥            | Password normale                | ~ |
| In uscita:            | SMTP        | smtp.office365.com               | v 5      | 587        | ¥    | STARTTLS 🗸           | Password normale                | ~ |
| Nome utente:          | In entrata: | matricola@ds.units.it\utente id  | lei      |            |      | In uscita:           | matricola@ds.units.it           |   |
|                       |             |                                  |          |            |      |                      |                                 |   |
| <u>C</u> onfigurazion | e avanzata  |                                  |          |            |      | Ri <u>e</u> saminare | e <u>F</u> atto <u>A</u> nnulla |   |

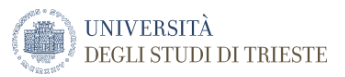

# Configurare la posta elettronica in Mail di Mac OS X

Configurare l'accesso all'account di Office365 con Mac OS 10.6 Snow Leopard o versioni successive

Se si esegue Mac OS 10.6 Snow Leopard o versioni successive, eseguire questa procedura per configurare un account di posta elettronica di Exchange / Office365:

- 1. Aprire Mail, quindi:
  - Se è la prima volta che si usa **Mail** per configurare un account di posta elettronica, viene visualizzata la pagina **Benvenuto in Mail**. Procedere al passaggio 2.
  - Se sono già stati creati account di posta elettronica mediante Mail, scegliere Preferenze dal menu Mail. Nella scheda Account fare clic su Aggiungi + per aprire la finestra Aggiungi account.
- 2. Nella finestra Benvenuto in Mail o Aggiungi account:
  - Nella casella **Nome completo** immettere il *nome* che dovrà essere visualizzato dai destinatari dei messaggi di posta elettronica.
  - Nella casella **Indirizzo di posta elettronica** immettere il proprio *indirizzo di posta elettronica principale*.
  - Nella casella **Password** immettere la *password* del proprio account di posta elettronica, quindi fare clic su **Continua**.

Le informazioni immesse nel passaggio precedente vengono usate dal programma Mail per tentare di configurare automaticamente l'account di posta elettronica.

- 3. Scegliere quindi le app Mac da usare con questo account. Le scelte disponibili sono **Contatti, Calendario**, **Note** e **Promemoria**.
- 4. Fare clic su **Fine** per completare la configurazione dell'account.

### Configurare POP o IMAP su Mac OS X

Se si vuole semplicemente gestire la propria posta di Exchange / Office365 nel Mac, è possibile configurare l'accesso POP o IMAP al proprio account.

- 1. Aprire Mail, quindi:
  - Se è la prima volta che si usa Mail per configurare un account di posta elettronica, viene visualizzata la pagina **Benvenuto in Mail**. Procedere al passaggio 2.
  - Se sono già stati creati account di posta elettronica mediante Mail, scegliere Preferenze dal menu Mail. Nella scheda Account fare clic su Aggiungi + per aprire la finestra Aggiungi account.
- 2. Nella finestra di dialogo Benvenuto in Mail o Aggiungi account:

a. Nella casella **Nome completo** immettere il *nome* che dovrà essere visualizzato dai destinatari dei messaggi di posta elettronica.

b. Nella casella **Indirizzo di posta elettronica** immettere il proprio *indirizzo di posta elettronica principale*.

c. Nella casella **Password** immettere la *password* del proprio account di posta elettronica, quindi fare clic su **Avanti**.

3. Verrà visualizzato un messaggio che indica che è necessario configurare manualmente l'account. Fare clic su **Avanti**.

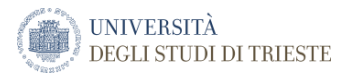

- 4. Nella finestra di dialogo Informazioni server di posta in entrata immettere quanto segue:
  - o Accanto a Tipo di account scegliere POP o IMAP. IMAP supporta più funzionalità.
  - Nella casella Server di posta digitare il nome del server IMAP o POP3. Se ci si connette alla posta elettronica di Office 365, il nome del server IMAP o POP è outlook.office365.com. Se non si usa Office 365, vedere Trovare le impostazioni del server POP o IMAP più avanti in questo articolo.
  - Nella casella **Nome utente** digitare il proprio *indirizzo di posta elettronica principale*.
  - Nella casella **Password** immettere la *password* del proprio account di posta elettronica, se necessario.
  - Fare clic su **Avanti**. Verrà eseguito un test della connessione al server della posta in entrata usando le impostazioni predefinite.

NOTA Se il test ha esito negativo, passare a **Mail** > **Account** per verificare le impostazioni dopo avere completato questa procedura.

- 5. Nella finestra di dialogo Informazioni server di posta in uscita:
  - . Nella casella **Server SMTP** digitare il *nome del server SMTP*. Se ci si connette alla posta elettronica di Office 365, il nome del server SMTP (Simple Mail Transfer Protocol) è **smtp.office365.com**. Se non si usa Office 365, vedere <u>Trovare le impostazioni del server POP o IMAP</u> in questo articolo.
  - a. Immettere nuovamente il **Nome utente** e la **Password**. La maggior parte dei server di posta in uscita usa queste informazioni per motivi di sicurezza.
  - b. Fare clic su **Crea**. Verrà eseguito un test della connessione al server della posta in uscita usando le impostazioni predefinite.
- NOTA Se il test ha esito negativo, passare a **Mail** > **Account** per verificare le impostazioni.

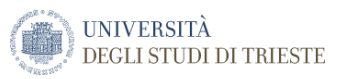

# Uso del cellulare o del tablet per accedere all'account di posta elettronica

È possibile configurare molti cellulari, tablet e altri dispositivi per accedere all'account di posta elettronica. Se si ha un dispositivo che supporta Exchange / Office365 ActiveSync, è possibile accedere da tale dispositivo ai messaggi di posta elettronica, al calendario, ai contatti e alle attività. Se il dispositivo non supporta Exchange ActiveSync, è possibile connettersi all'account personale tramite i protocolli IMAP4 e POP3 che consentono di inviare e ricevere messaggi di posta elettronica dal telefono. Per altre informazioni, vedere <u>Informazioni di</u> <u>riferimento sulla configurazione di telefoni e tablet</u>.

Informazioni di riferimento sulla configurazione di telefoni e tablet

IMPORTANTE Per un'esperienza ottimale con la posta elettronica per dispositivi mobili, è consigliabile installare la versione più recente dell'app Microsoft per il dispositivo in uso: <u>Outlook per iOS</u> o <u>Outlook per Android</u>.

Per accedere alle informazioni della cassetta postale di Office 365 o di un'altra cassetta postale basata su Microsoft Exchange / Office365, è possibile usare un telefono cellulare, un tablet o un altro dispositivo supportato. Le informazioni alle quali è possibile accedere includono messaggi di posta elettronica, messaggi della segreteria telefonica, elementi del calendario, contatti e dati sulle attività.

La procedura per configurare il dispositivo mobile varia a seconda del sistema operativo installato. I sistemi operativi di uso più comune sui dispositivi mobili includono Android, iOS, Windows Mobile, Windows Phone.

NOTA Se si dispone di un account di posta elettronica di Office 365, vedere <u>Configurare e usare Office 365 su</u> <u>cellulare o tablet</u> per informazioni sull'uso di Office 365 nel proprio telefono o tablet.

# Istruzioni di configurazione per i dispositivi mobile Android - Configurare account di posta elettronica Office 365

SUGGERIMENTO Dato che l'interfaccia dei dispositivi Android può variare non solo tra i diversi produttori, ma anche a secondo della versione del sistema operativo, seguire queste procedure come guida generale oppure consultare la guida del produttore del dispositivo specifico.

Si consiglia comunque di consultare la pagina web <u>Configurare le app di Office e la posta elettronica in Android</u> per avere sempre le informazioni più aggiornate.

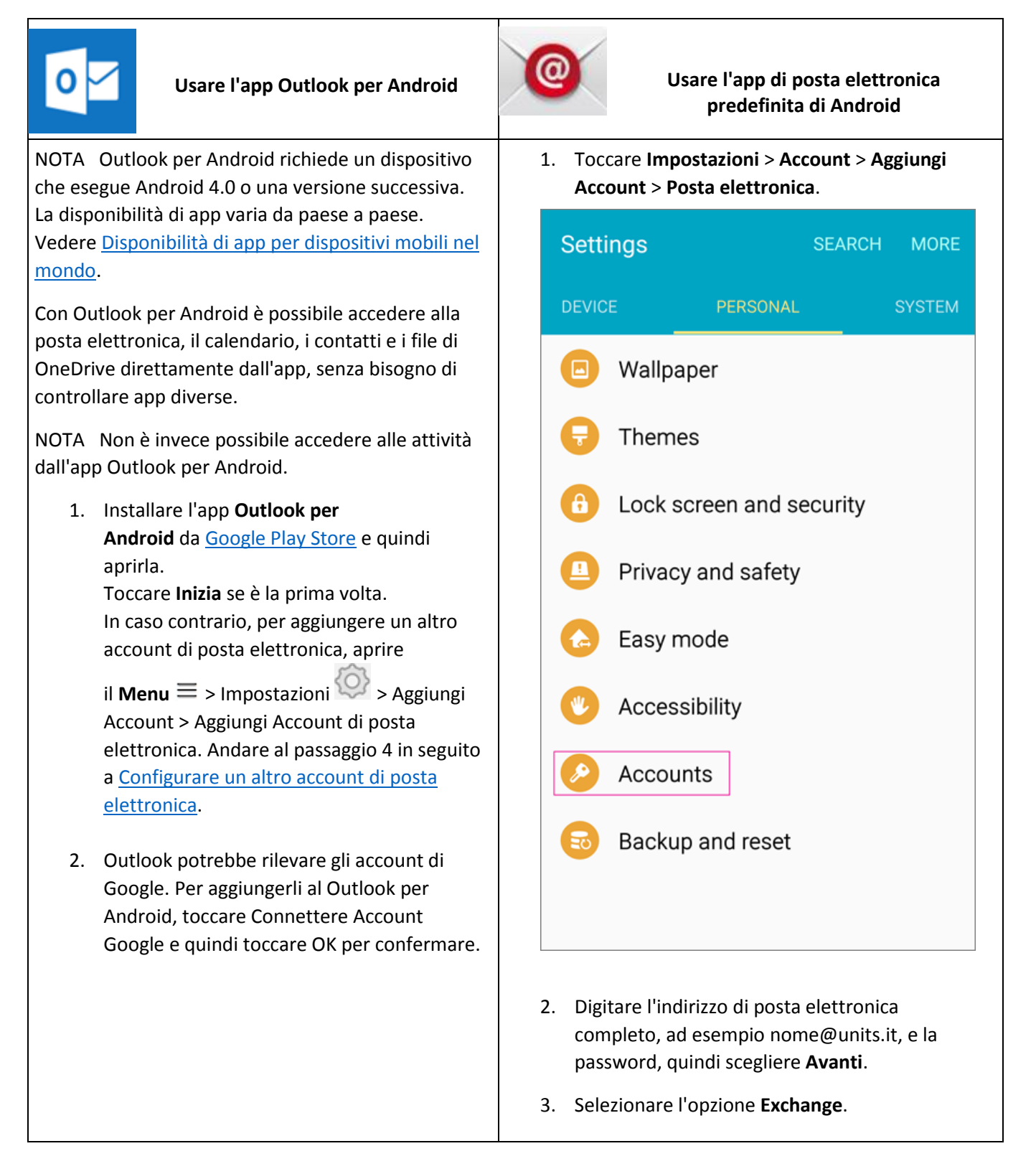

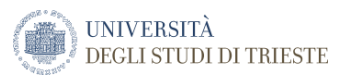

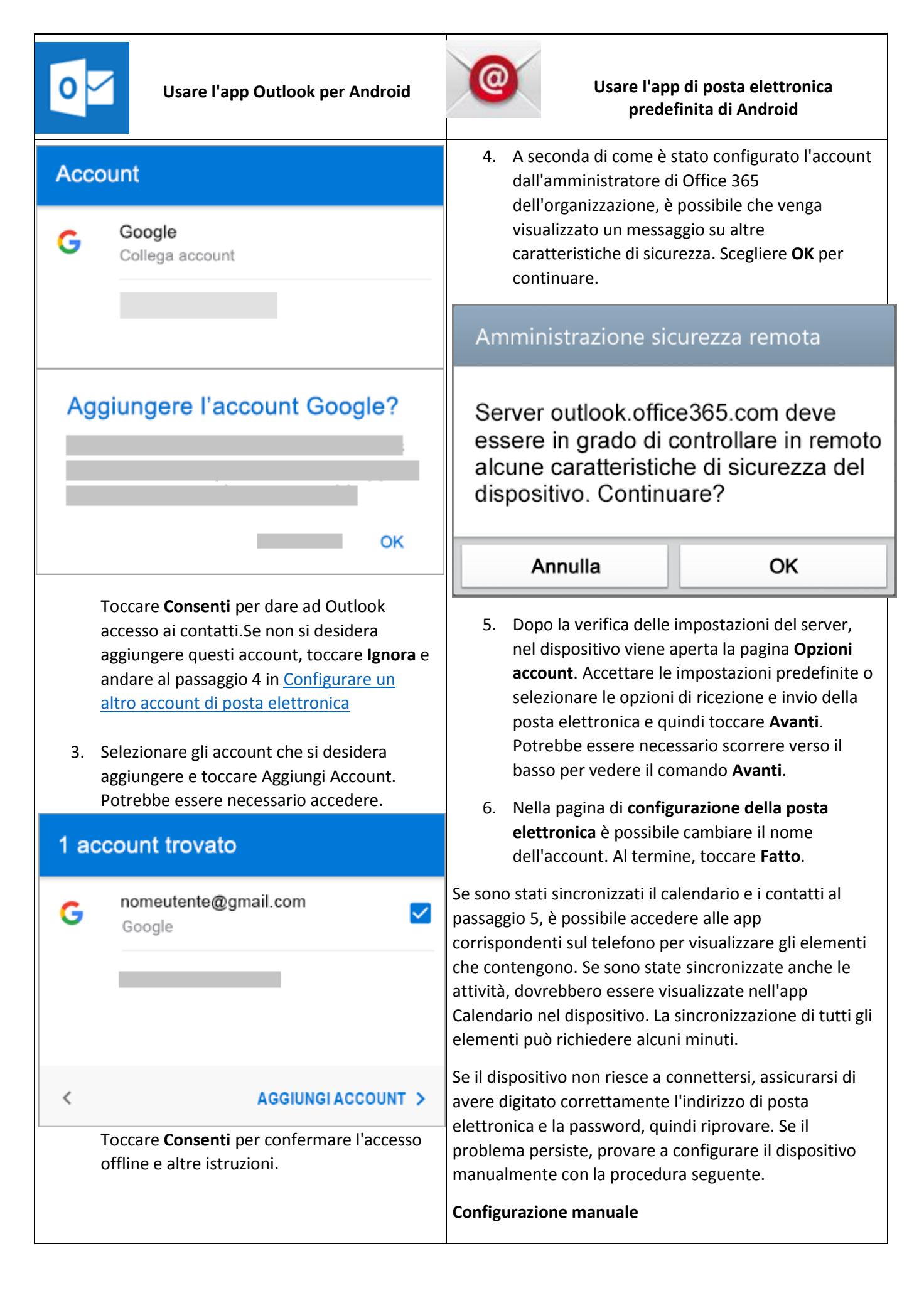

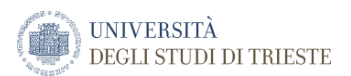

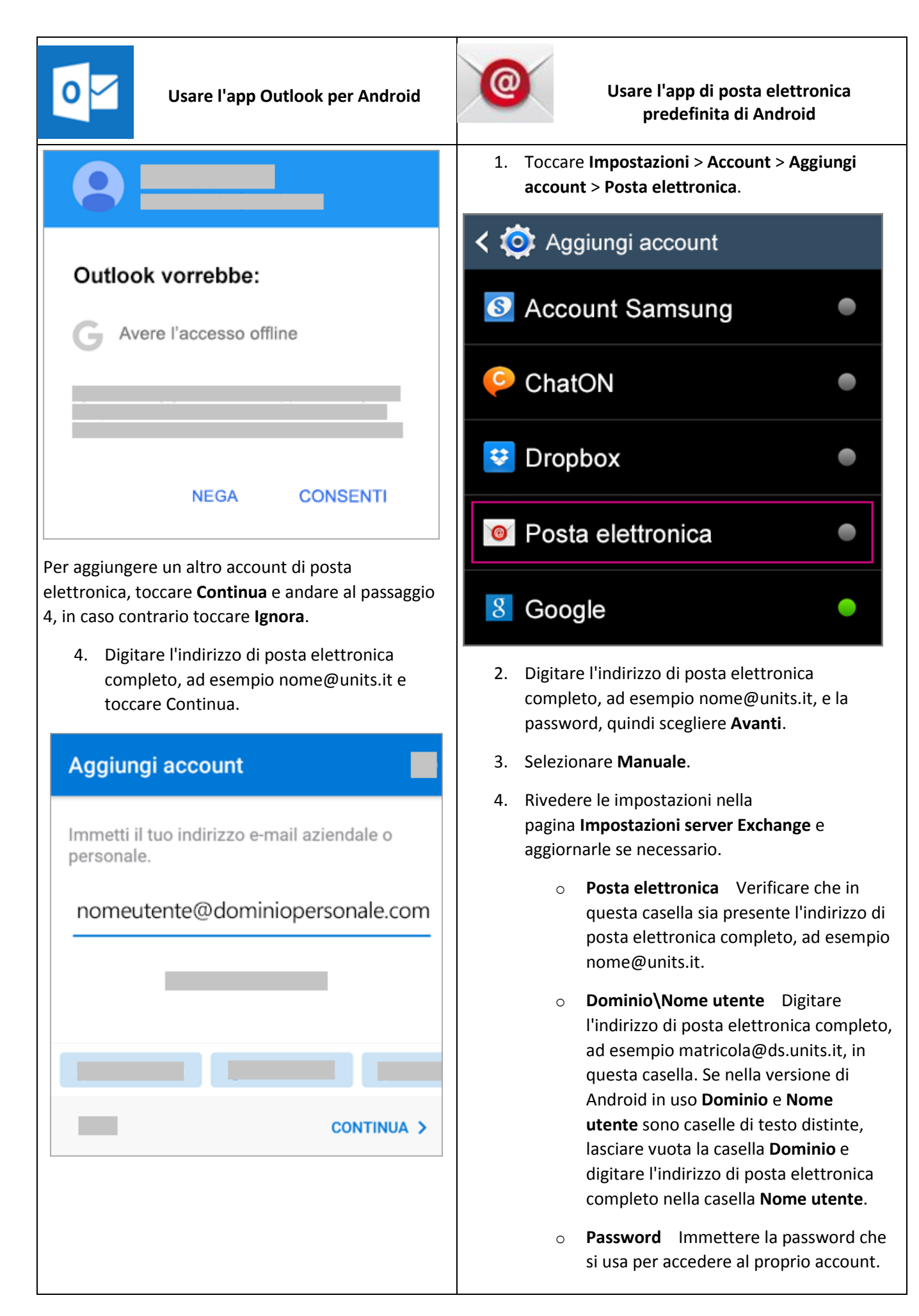

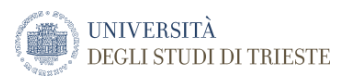

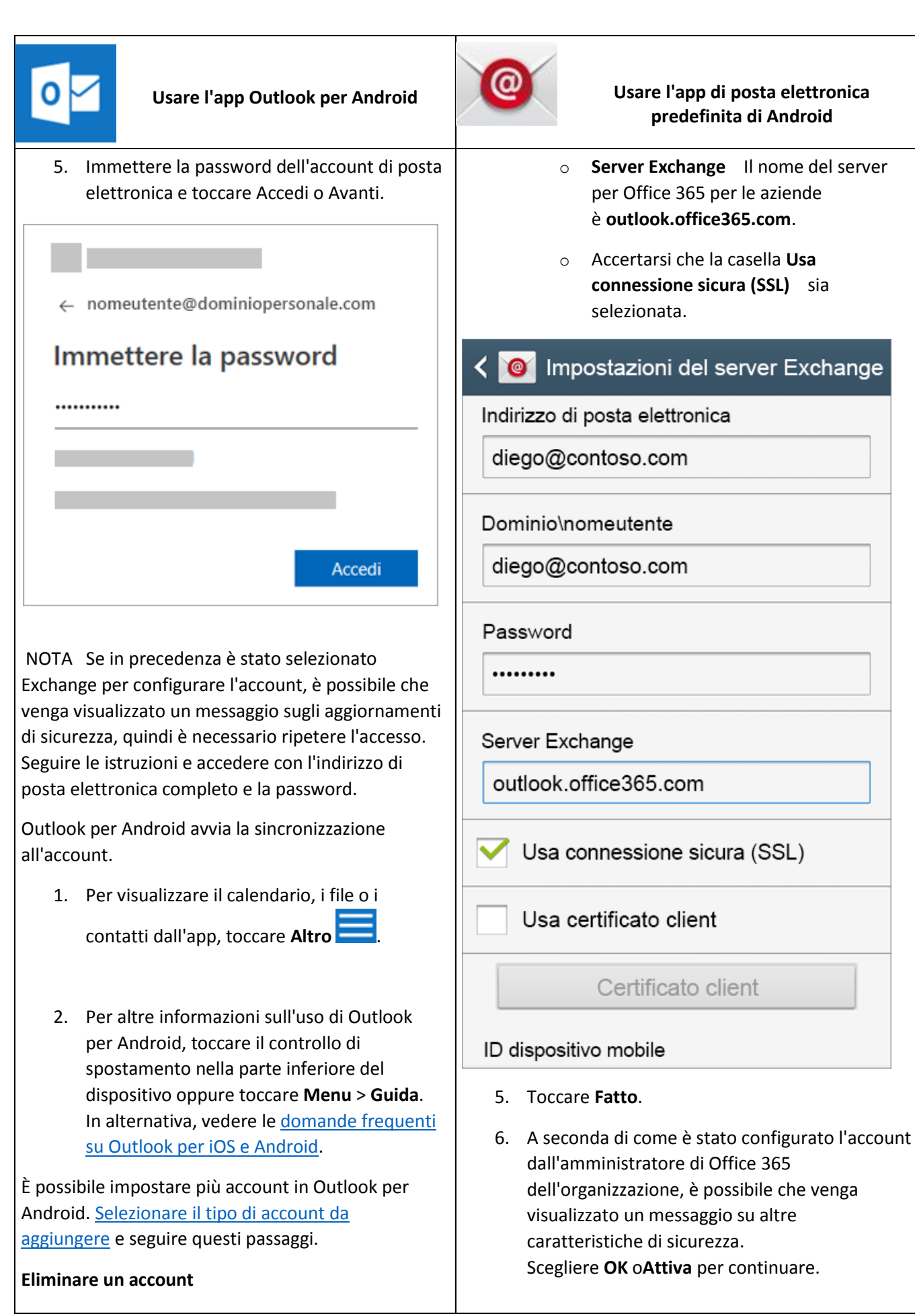

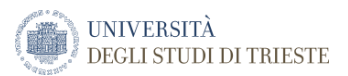

| 0 |  |
|---|--|
|---|--|

### Usare l'app Outlook per Android

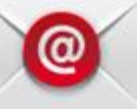

Usare l'app di posta elettronica predefinita di Android

- A seconda del dispositivo in uso, toccare il controllo di spostamento nella parte inferiore del dispositivo oppure toccare Altro > Impostazioni.
- 2. Toccare l'account da eliminare.
- 3. Selezionare **Rimuovi account dal** dispositivo e in remoto.

Amministrazione sicurezza remota Server outlook.office365.com deve essere in grado di controllare in remoto alcune caratteristiche di sicurezza del dispositivo. Continuare? OK Annulla 7. Accettare le impostazioni predefinite o modificare le opzioni di sincronizzazione dell'account nel dispositivo. Al termine, scorrere rapidamente fino in fondo e toccare Avanti. 8. Nella pagina di configurazione della posta elettronica è possibile cambiare il nome dell'account. Al termine, toccare Fatto. Se sono stati sincronizzati il calendario e i contatti al passaggio 7, è possibile accedere alle app corrispondenti sul telefono per visualizzare gli elementi che contengono. Se sono state sincronizzate anche le attività, dovrebbero essere visualizzate nell'app Calendario nel dispositivo. La sincronizzazione di tutti gli

elementi può richiedere alcuni minuti.

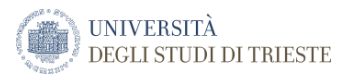

| Usare l' <u>App Gmail</u>                                                                                                    | Usare l' <u>App Email</u> di Samsung                                                                                                    |
|----------------------------------------------------------------------------------------------------|----------------------------------------------------------------------------------------------------|
| Prima di iniziare, aggiornare l'app Gmail alla versione più<br>recente:<br>1. Aprire l'app Gmail.<br>Toccare l'icona di menu nell'angolo in alto a                                                      | <ol> <li>Aprire l'app E-mail Samsung e<br/>toccare Aggiungi account se è la prima<br/>volta che si usa l'app.<br/>Oppure nell'app passare<br/>a Impostazioni &gt; Aggiungi account.</li> </ol>                                                         |
| sinistra > Impostazioni> Aggiungi<br>account > Exchange e Office 365.<br>Importante: NONcselezionare "Outlook,<br>Hotmail e Live", a meno che non si voglia<br>solo sincronizzare la posta elettronica. | < IMPOSTAZIONI DI POSTA ELETTRONICA ACCOUNT nomeutente@hotmail.com                                                                                                    |
| M<br>Configura la posta elettronica                                                                                                    | Ultima sincronizzazione il 16/06/2017 13:47  + Aggiungi account                                                                                                    |
| Google                                                                                                    | <ol> <li>Immettere l'indirizzo di posta elettronica e<br/>la password. Toccare Accedi.</li> <li>Nota: Se l'app di posta elettronica rileva il provider<br/>in uso, si potrebbe essere reindirizzati a una<br/>schermata di accesso diversa.</li> </ol> |
| ó⊠ Outlook, Hotmail e Live                                                                                                    | < AGGIUNGI NUOVO ACCOUNT                                                                                                    |
| 🞽 Yahoo                                                                                                    | nomeutente@hotmail.com<br>Password                                                                                                    |
| ESS Exchange e Office 365                                                                                                    | O Mostra password                                                                                                    |
| Mitro Altro                                                                                                    |                                                                                                    |
| <ol> <li>Immettere l'indirizzo di posta elettronica<br/>completo e toccare Avanti.<br/>Immettere la password e quindi toccare Avanti.</li> </ol>                                                        | CONFIGURAZIONE MANUALEACCEDI3. Se viene chiesto di selezionare il tipo di<br>account, scegliere Microsoft Exchange<br>ActiveSyncper sincronizzare contatti e<br>calendari.                                                                             |

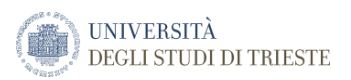

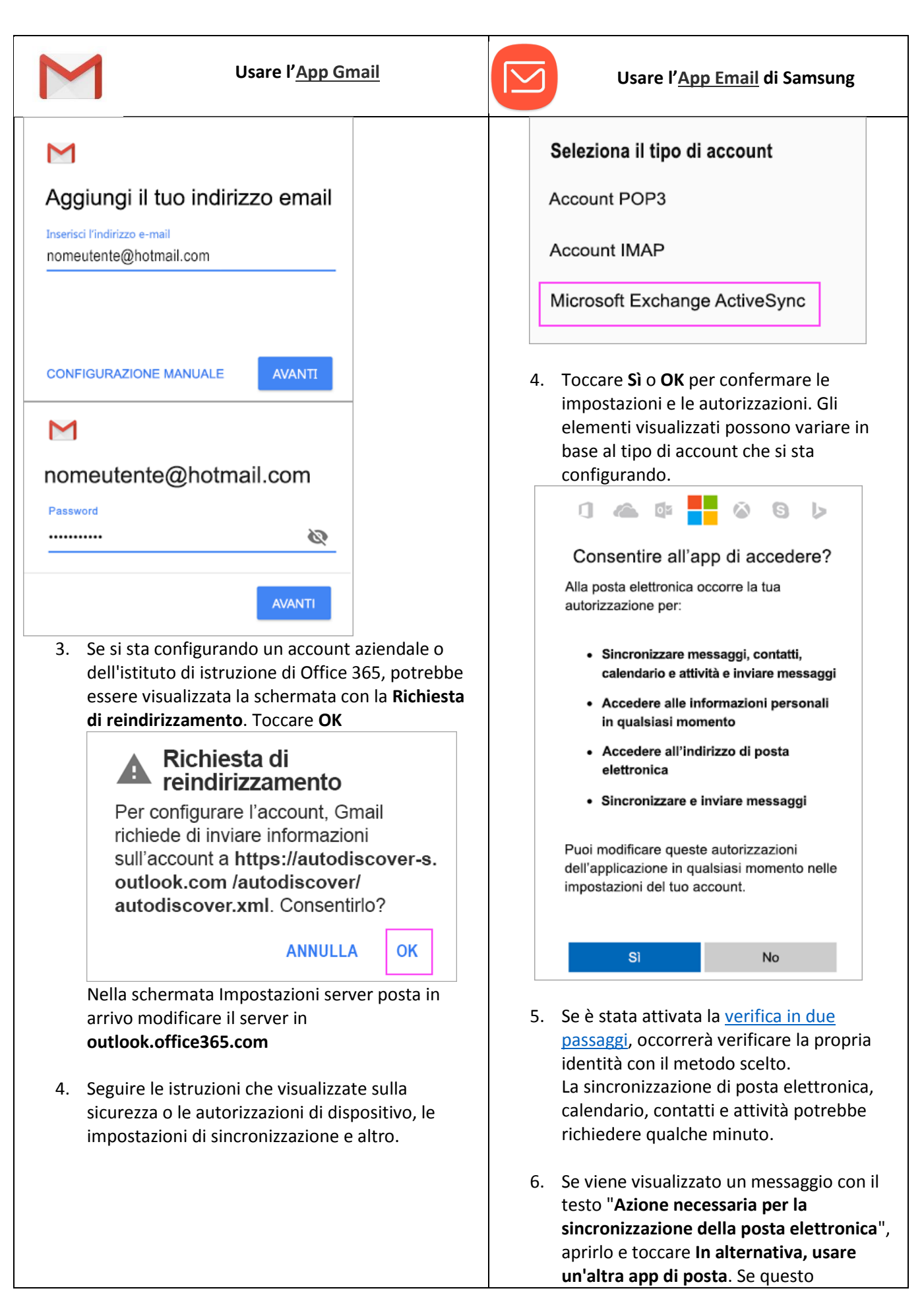

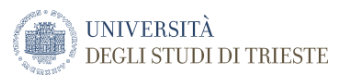

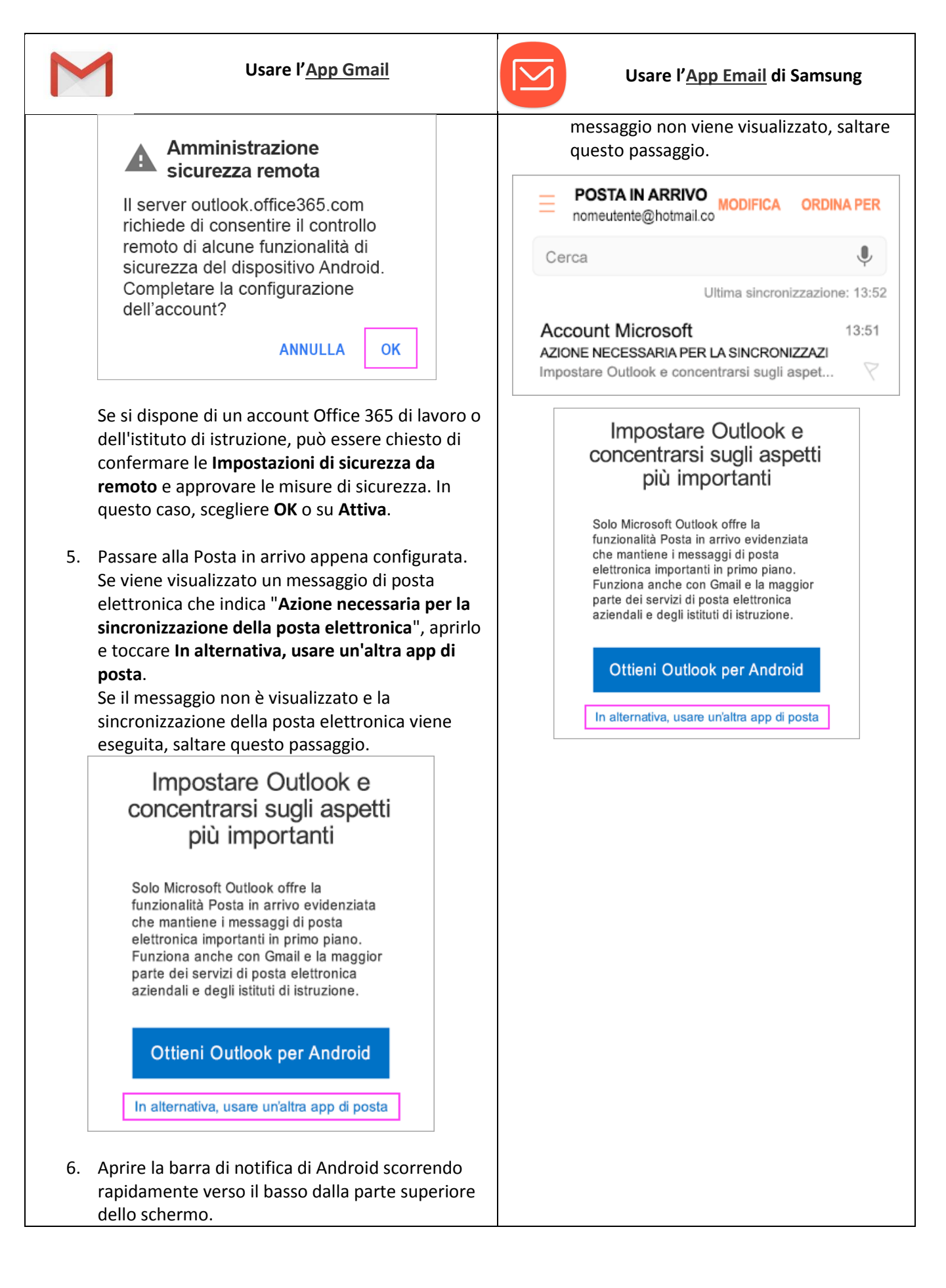

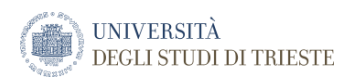

| Usare l' <u>App Gmail</u>                                                                                                    | Usare l' <u>App Email</u> di Samsung |
|----------------------------------------------------------------------------------------------------|--------------------------------------|
| Se viene visualizzata una notifica cheindica che                                                                                                    |                                      |
|                                                                                                    |                                      |
| <ul> <li>Gmail 14:11 ~</li> <li>Sincronizzazione di calendario e contatti non r<br/>Tocca per consentire a Gmail di sincronizzare il c</li> <li>Acquisizione intelligente ~</li> <li>Schermata acquisita</li> </ul> |                                      |
| Toccate qui per visualizzarla.                                                                                                    |                                      |
| non è possibile sincronizzare calendario e<br>contatti, toccarla. Quindi toccare <b>Consenti</b> per<br>concedere l'accesso e completare la procedura.                                                              |                                      |

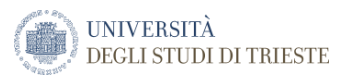

# Android - Configurare account di posta elettronica IMAP o POP

SUGGERIMENTO Dato che l'interfaccia dei dispositivi Android può variare, seguire queste procedure come guida generale oppure consultare la guida del produttore del dispositivo specifico.

| 0                                                                                                    | Usare l'app Outlook per Android                                                                                                    | @          | Usare l'app di posta elettronica<br>predefinita di Android                                                                                                    | 1                                  |
|----------------------------------------------------------------------------------------------------|----------------------------------------------------------------------------------------------------|------------|----------------------------------------------------------------------------------------------------|------------------------------------|
| Se sta configurando un account IMAP, è possibile usare<br>Outlook per Android. Se si vuole configurare un account<br>POP, usare l'app di posta elettronica Android inclusa nel<br>dispositivo. |                                                                                                    |            | è si sta configurando un account IMA<br>à sincronizzata con il dispositivo solc<br>ttronica. I calendari e i contatti assoc<br>nt rimangono archiviati nel computer | vP o<br>o la<br>ciati<br>r locale. |
| Con Outlook per Android è possibile accedere alla posta<br>elettronica, il calendario, i contatti e i file di OneDrive<br>direttamente dall'app, senza bisogno di controllare app<br>diverse.  |                                                                                                    |            | cegliere <b>Posta elettronica</b> dal<br>ienu <b>Applicazioni</b> . In alcune versioni<br>ndroid l'applicazione si chiama <b>Post</b> a                             | di<br>a.                           |
| 1.                                                                                                    | <ol> <li>In Outlook per Android scegliere Impostazioni</li> <li>Aggiungi account &gt; Aggiungi account e-mail.</li> </ol>                                                    | < <        | Aggiungi account                                                                                                    |                                    |
| 2.                                                                                                    | Immettere l'indirizzo di posta elettronica.<br>Toccare <b>Continua</b> . Quando viene chiesto di<br>selezionare un provider di posta elettronica,<br>scegliere <b>IMAP</b> . | Ç          | ChatON                                                                                                    | •                                  |
| 3.                                                                                                    | Attivare <b>Impostazioni avanzate</b> e immettere la password e le impostazioni del server.                                                                                  | *          | Dropbox                                                                                                    | •                                  |
|                                                                                                    | <b>Nota:</b> se non si hanno già queste informazioni, si<br>dovrà ottenerle dal provider di posta elettronica<br>o dall'amministratore. Per un elenco delle                  | 0          | Posta elettronica                                                                                                    | •                                  |
|                                                                                                    | impostazioni server più comuni e una guida di<br>riferimento, vedere <u>Impostazioni del server da</u><br>ottenere dal provider di posta elettronica.                        | 8          | Google                                                                                                    | •                                  |
| 4.                                                                                                    | Toccare l'icona del <b>segno di spunta</b> per<br>concludere.                                                                                                    | 2. D<br>cc | igitare l'indirizzo di posta elettronica<br>ompleto, ad esempio nome@units.it<br>assword, quindi scegliere <b>Manuale</b> .                                         | a<br>t, e la                       |
|                                                                                                    |                                                                                                    | 3. A<br>co | seconda del tipo di account che si si<br>onfigurando, selezionare <b>IMAP</b> o <b>PO</b>                                                                           | ta<br>P.                           |

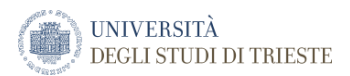

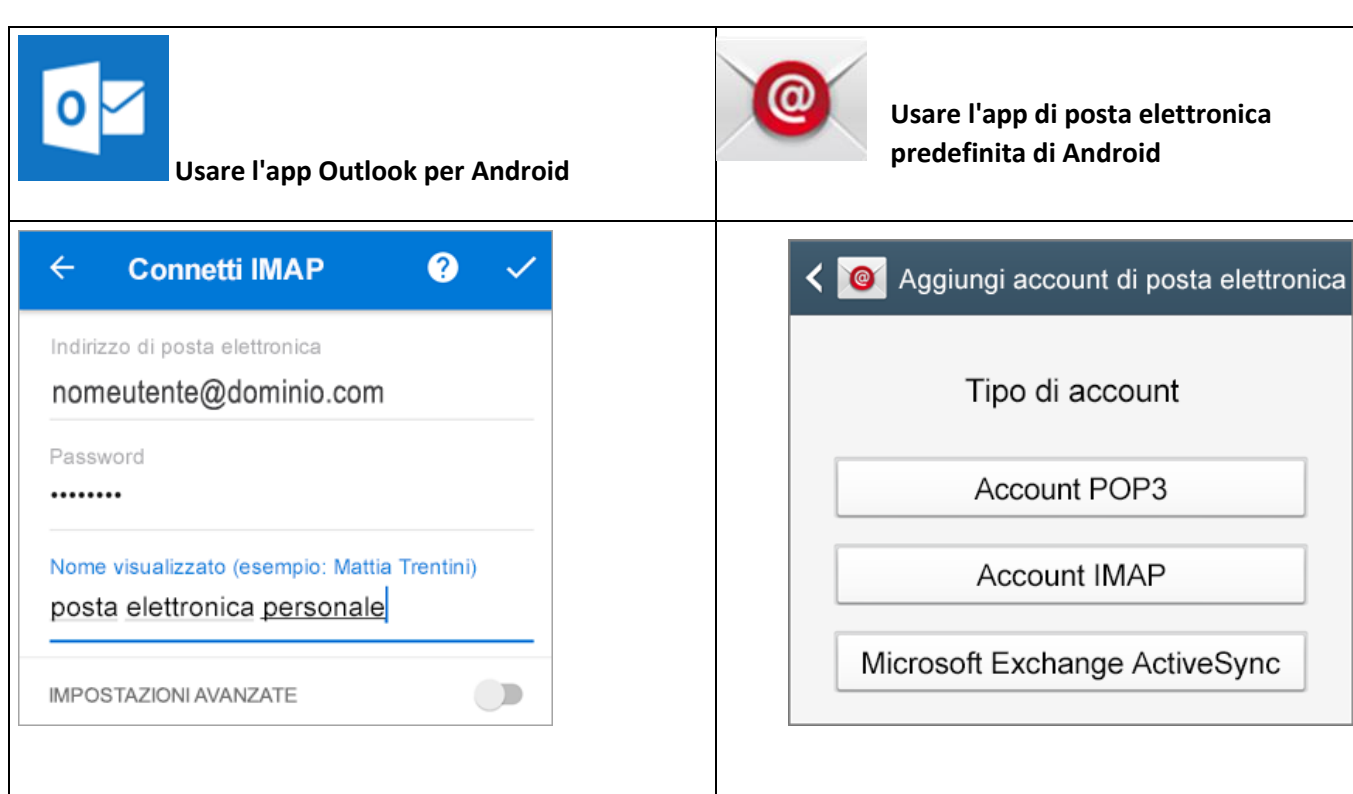

- Eliminare un account
  - A seconda del dispositivo in uso, toccare il controllo di spostamento nella parte inferiore del dispositivo oppure toccare Altro >Impostazioni.
  - 2. Toccare l'account da eliminare.
  - 3. Selezionare **Rimuovi account dal dispositivo e** in remoto.

 Nella pagina Impostazioni server posta in arrivo verificare che l'indirizzo di posta elettronica sia corretto e aggiungere quanto segue:

SUGGERIMENTO Se non si usa Office 365 per le aziende per la posta elettronica e non si conoscono le impostazioni del server e della porta necessarie per completare questa procedura, contattare il provider di posta elettronica. Se si sta configurando un account Gmail, Yahoo! Mail o iCloud, vedere la <u>tabella seguente</u> per i collegamenti alle impostazioni server corrispondenti.

- Dominio\ Nome utente Digitare l'indirizzo di posta elettronica completo, ad esempio DS\XXXXX, in questa casella. Se nella versione di Android in uso Dominio e Nome utente sono caselle di testo distinte, lasciare vuota la casella Dominio e digitare l'indirizzo di posta elettronica completo nella casella Nome utente.
- Password Immettere la password che si usa per accedere al proprio account.
- Server IMAP o Server
   POP3 Immettere l'indirizzo del server. Ad esempio, il nome del

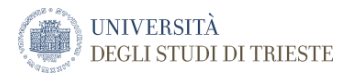

| Usare l'app Outlook per Android | Usare l'app di posta elettronica<br>predefinita di Android                                                                                                    |
|---------------------------------|----------------------------------------------------------------------------------------------------|
|                                 | server per Office 365 per le aziende<br>è <b>outlook.office365.com</b> .                                                                                              |
|                                 | <ul> <li>Tipo di sicurezza Selezionare il tipo di<br/>sicurezza. Ad esempio, il tipo di<br/>sicurezza in ingresso per Office 365<br/>per le aziende è SSL.</li> </ul> |
|                                 | <ul> <li>Numero di porta Aggiungere il<br/>numero della porta. Ad esempio, il<br/>numero di porta per Office 365 per le<br/>aziende è 993. Toccare Avanti.</li> </ul> |
|                                 | < 🞯 Impostazioni server posta in arrivo                                                                                                    |
|                                 | Indirizzo di posta elettronica                                                                                                    |
|                                 | esempio: diego@contoso.com                                                                                                    |
|                                 | Nome utente                                                                                                    |
|                                 | esempio: diego@contoso.com                                                                                                    |
|                                 | Password                                                                                                    |
|                                 | •••••                                                                                                    |
|                                 | Server IMAP                                                                                                    |
|                                 | esempio: outlook.office365.com                                                                                                    |
|                                 | Tipo di sicurezza                                                                                                    |
|                                 |                                                                                                    |
|                                 | Porta                                                                                                    |
|                                 | <ul> <li>Se viene visualizzato un messaggio su<br/>altre funzionalità di sicurezza,<br/>scegliere <b>OK</b> per continuare.</li> </ul>                                |
|                                 | Nella pagina <b>Impostazioni server posta in</b><br><b>uscita</b> aggiungere quanto segue:                                                                            |
|                                 | <ul> <li>Server SMTP Digitare il nome del<br/>server SMTP. Ad esempio, il server</li> </ul>                                                                           |

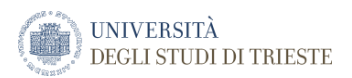

| della posta in uscita per Office 36         per le aziende è smtp.office365.co         Tipo di sicurezza Selezionare il tip         sicurezza in uscita per Office 365         le aziende è TLS.         Numero di porta Aggiungere il         numero di porta. Ad esempio, il         numero della porta in uscita per         Office 365 per le aziende è 587.         Impostazioni server posta in uscita per         Office 365 per le aziende è 587.         Server SMTP         esempio: smtp.office365.com         Tipo di sicurezza         esempio: SSL         Porta         esempio: 587         Richiedi accesso         Nome utente         esempio: dego@contoso.com         Password                                                                                                    | Usare l'app Outlook per Android | Usare l'app di posta elettronica predefinita di Android                                                                                                    |
|----------------------------------------------------------------------------------------------------|---------------------------------|----------------------------------------------------------------------------------------------------|
| <ul> <li>Tipo di sicurezza Selezionare il tip sicurezza. Ad esempio, il tipo di sicurezza in uscita per Office 365 le aziende è TLS.</li> <li>Numero di porta Ad esempio, il numero della porta in uscita per Office 365 per le aziende è 587.</li> <li>Impostazioni server posta in us Server SMTP <ul> <li>esempio: SMTP</li> <li>esempio: SSL</li> </ul> </li> <li>Porta <ul> <li>esempio: SSL</li> </ul> </li> <li>Porta <ul> <li>esempio: SSL</li> <li>Richiedi accesso</li> <li>Nome utente</li> <li>esempio: diego@contoso.com</li> </ul> </li> <li>Password <ul> <li>mumero diego@contoso.com</li> </ul> </li> </ul>                                                                                                    |                                 | della posta in uscita per Office 365<br>per le aziende è <b>smtp.office365.com</b> .                                                                                      |
| <ul> <li>Numero di porta Aggiungere il numero di porta. Ad esempio, il numero della porta in uscita per Office 365 per le aziende è 587.</li> <li>Impostazioni server posta in us Server SMTP         <ul> <li>esempio: smtp. office 365.com</li> <li>Tipo di sicurezza                 esempio: SSL</li> </ul> </li> <li>Porta         <ul> <li>esempio: 587</li> <li>Richiedi accesso</li> <li>Nome utente</li> <li>esempio: diego@contoso.com</li> </ul> </li> </ul>                                                                                                    |                                 | <ul> <li>Tipo di sicurezza Selezionare il tipo di<br/>sicurezza. Ad esempio, il tipo di<br/>sicurezza in uscita per Office 365 per<br/>le aziende è TLS.</li> </ul>       |
| Impostazioni server posta in us   Server SMTP   esempio: smtp.office365.com   Tipo di sicurezza   esempio: SSL   Porta   esempio: 587   Impostazioni server posta in us   Richiedi accesso   Nome utente   esempio: diego@contoso.com   Password   Impostazioni server posta in us                                                                                                    |                                 | <ul> <li>Numero di porta Aggiungere il<br/>numero di porta. Ad esempio, il<br/>numero della porta in uscita per<br/>Office 365 per le aziende è 587.</li> </ul>           |
| Server SMTP<br>esempio: smtp.office365.com<br>Tipo di sicurezza<br>esempio: SSL<br>Porta<br>esempio: 587<br>№ Richiedi accesso<br>Nome utente<br>esempio: diego@contoso.com<br>Password<br>                                                                                                    |                                 | < 🞯 Impostazioni server posta in uscita                                                                                                    |
| Tipo di sicurezza   esempio: SSL   Porta   esempio: 587   Image: Control of Control of Contro                                    |                                 | Server SMTP esempio: smtp.office365.com                                                                                                    |
| Porta   esempio: 587   Image: Control of Control of |                                 | Tipo di sicurezza esempio: SSL                                                                                                    |
| esempio: 587   Nome utente   esempio: diego@contoso.com   Password                                                                                                    |                                 | Porta                                                                                                    |
| Richiedi accesso   Nome utente   esempio: diego@contoso.com   Password   •••••••                                                                                                    |                                 | esempio: 587                                                                                                    |
| Nome utente         esempio: diego@contoso.com         Password         •••••••                                                                                                    |                                 | Richiedi accesso                                                                                                    |
| Password                                                                                                    |                                 | Nome utente esempio: diego@contoso.com                                                                                                    |
| ••••••                                                                                                    |                                 | Password                                                                                                    |
|                                                                                                    |                                 | ••••••                                                                                                    |
| Avanti                                                                                                    |                                 | Avanti                                                                                                    |
| <ul> <li>5. In Nome account digitare un nome per l'account e il nome da visualizzare quando inviano messaggi ad altre persone.</li> <li>6. Toccare Fatto.</li> </ul>                                                                                                    |                                 | <ol> <li>In Nome account digitare un nome per<br/>l'account e il nome da visualizzare quando si<br/>inviano messaggi ad altre persone.</li> <li>Toccare Fatto.</li> </ol> |

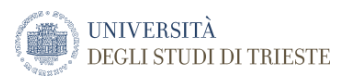

# Apple iOS

Configurare account di posta elettronica aziendali o dell'istituto di istruzione che usano Office 365

Configurare il proprio account di posta elettronica usando l'app Outlook per iOS disponibile nell'Apple Store oppure l'app Mail incorporata di iOS.

| Usare Outlook per iOS                                                                                                    | Usare l'app Mail incorporata di iOS                                                                                                    |
|----------------------------------------------------------------------------------------------------|----------------------------------------------------------------------------------------------------|
| <ol> <li><u>Scaricare Outlook per iOS dall'iOS App Store</u> e quindi aprirlo. L'icona appare così:</li> </ol>                                                     | <ol> <li>Passare a Impostazioni nell'iPhone o nell'iPad,<br/>scorrere verso il basso e toccare Account e<br/>password &gt; Aggiungi account.<br/>Nota: In iOS 10 passare<br/>a Mail &gt; Account &gt; Aggiungi account.</li> </ol> |
| <ol> <li>Se è la prima volta che si usa Outlook per iOS,<br/>immettere l'indirizzo di posta elettronica<br/>completo e quindi toccare Aggiungi account.</li> </ol> | Impostazioni       Account e password                                                                                                    |
| In caso contrario, aprire il <b>Menu</b> ><br>toccare <b>Impostazioni</b> > Aggiungi account                                                                       | Mail ><br>Contatti >                                                                                                    |
| > Aggiungi account di posta elettronica. Digitare l'indirizzo di posta elettronica completo, ad esempio nome@units.it, e la password, quindi toccare Accedi.       | Calendario > Calendario >                                                                                                    |
| X     Aggiungi account     ?                                                                                                    | Password app e siti Web >                                                                                                    |
| Immetti il tuo indirizzo email aziendale<br>o personale.                                                                                                    | ACCOUNT                                                                                                    |
| nomeutente@dominiopersonale                                                                                                    | Contatti, Foto, Archivio e Backup Aggiungi account >                                                                                                    |
| Aggiungi account                                                                                                    | 2. Selezionare <b>Exchange.</b>                                                                                                    |
| messaggio di timeout, è possibile che la<br>password o altre informazioni non siano<br>corrette. Reimmettere le informazioni e<br>riprovare.                       |                                                                                                    |
| 3. Se viene chiesto di selezionare il provider di posta elettronica, contattare l'amministratore                                                                   |                                                                                                    |

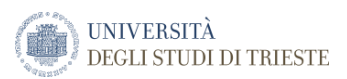

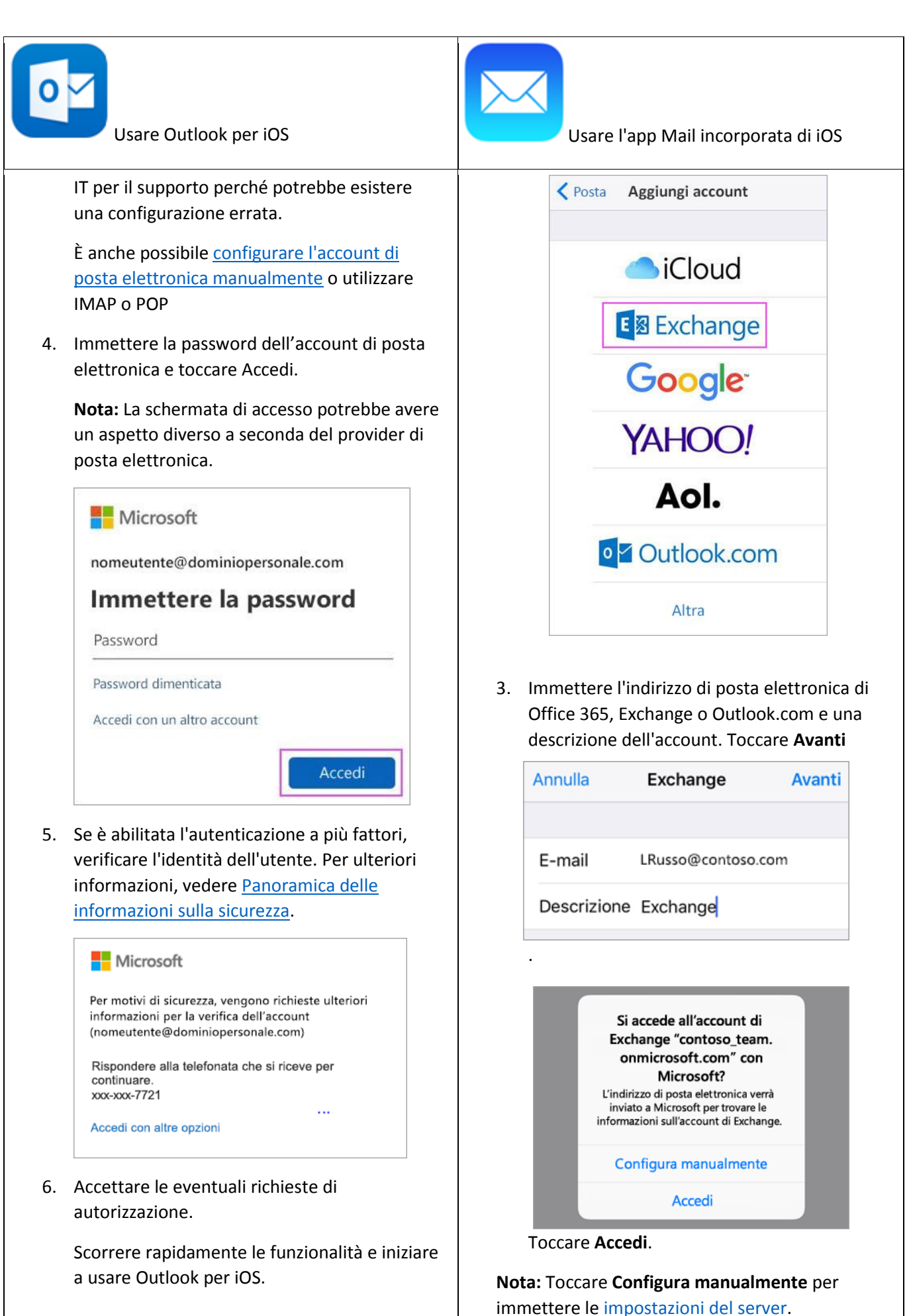

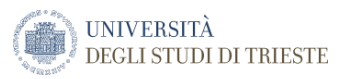

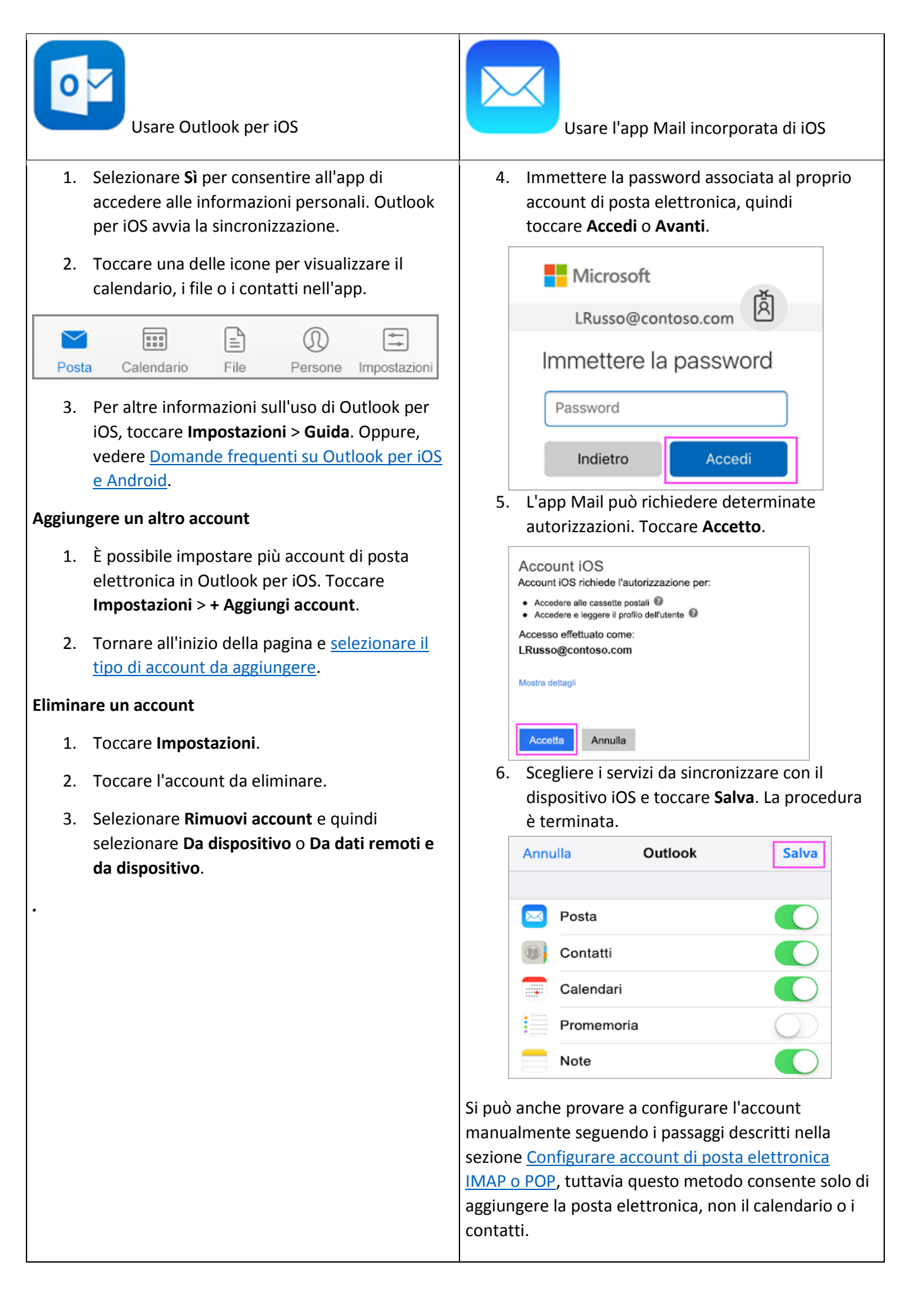

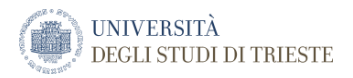

### Configurare account di posta elettronica IMAP o POP su iOS

Configurare il proprio account di posta elettronica usando l'app Outlook per iOS disponibile nell'Apple Store oppure l'app Mail incorporata di iOS.

| Usare Outlook per iOS                                                                                                    | Usare l'app Mail incorporata di iOS                                                                                                    |
|----------------------------------------------------------------------------------------------------|----------------------------------------------------------------------------------------------------|
| Se si sta configurando un account IMAP, è possibile<br>usare Outlook per iOS. Se si vuole configurare un<br>account POP, usare l'app Mail incorporata di iOS<br>inclusa nel dispositivo.<br>NOTA Outlook per iOS richiede iOS 8.0 o versione<br>successiva. La disponibilità di app varia da paese a<br>paese. Vedere <u>Disponibilità di app per dispositivi</u><br><u>mobili nel mondo</u> . Se l'app non è compatibile con il<br>dispositivo in uso, provare ad aggiungere il proprio<br>account di posta elettronica usando l'app di posta<br>elettronica incorporata nel dispositivo. | NOTA       Se si sta configurando un account IMAP o         POP, verrà sincronizzata con il dispositivo solo la         posta elettronica. I calendari e i contatti associati         all'account rimangono archiviati nel computer         locale.         Toccare Impostazioni > Posta, contatti,         calendari > Account > Aggiungi account >Email.         Nella pagina Aggiungi account toccare         Altro > Aggiungi account di posta. |
| Se non è ancora stata installata, scaricare l'app<br><u>Outlook per iOS</u> da Apple Store.<br>Se l'app è già installata, aprirla e quindi toccare<br><b>Impostazioni</b> > <b>Aggiungi account</b> .                                                                                                    | iCloud                                                                                                    |
| Toccare <b>IMAP</b> .                                                                                                    | E S Exchange                                                                                                    |
|                                                                                                    | Google                                                                                                    |
|                                                                                                    | YAHOO!                                                                                                    |
|                                                                                                    | Aol.                                                                                                    |
|                                                                                                    | Outlook.com                                                                                                    |
|                                                                                                    | Altra                                                                                                    |

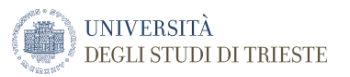

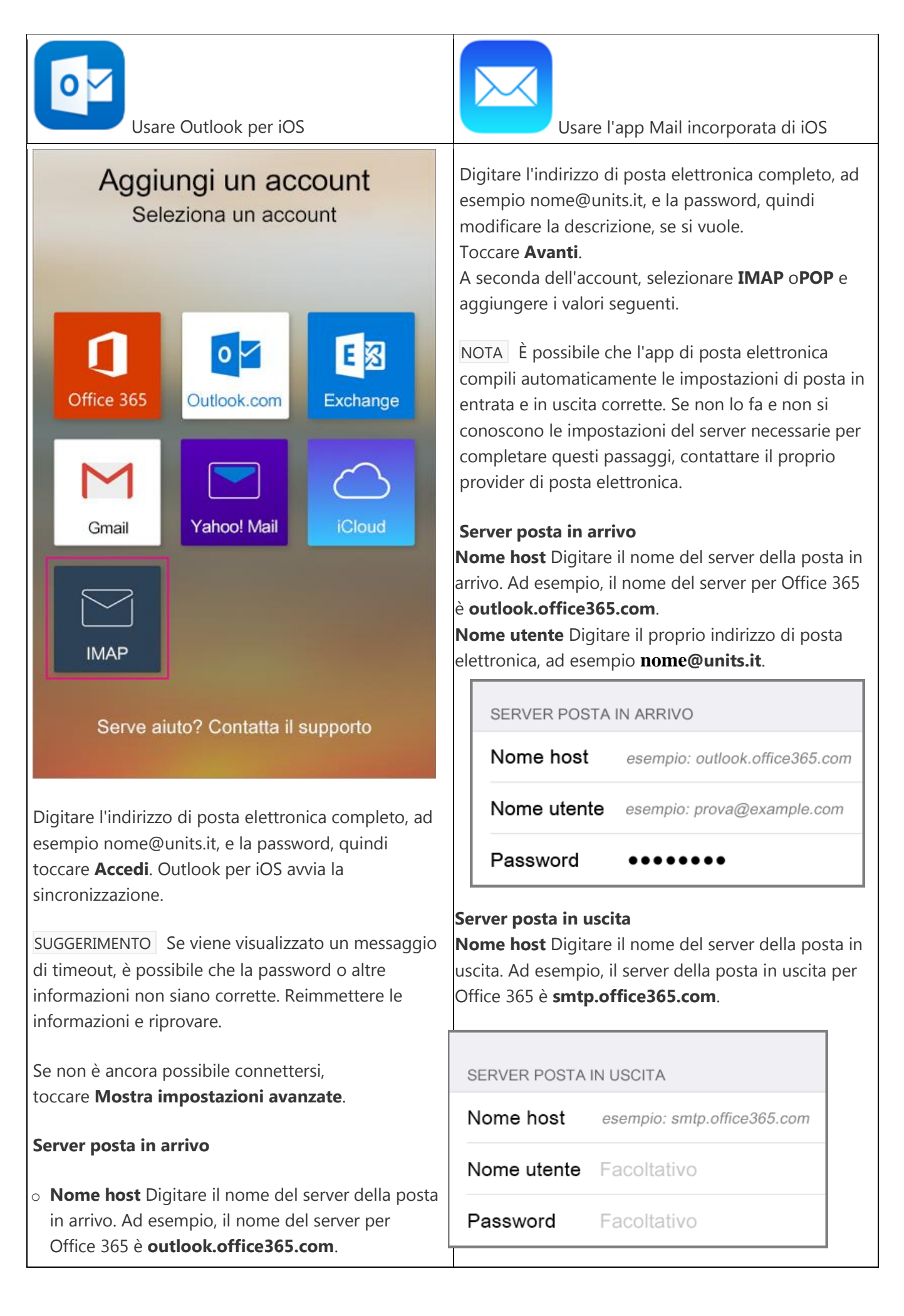

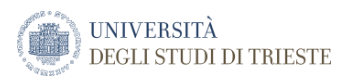

| Usare Outlook per iOS                                                                                                    | Usare l'app Mail incorporata di iOS                                                                                                    |
|----------------------------------------------------------------------------------------------------|----------------------------------------------------------------------------------------------------|
| <ul> <li>Nome utente Digitare il proprio indirizzo di posta elettronica, ad esempio nome@units.it.</li> <li>Password Digitare la password.</li> <li>Assicurarsi che l'opzione SSL sia selezionata.</li> <li>Porta Digitare il numero di porta. Ad esempio, la porta del server in entrata per Office 365 è la 993</li> </ul>                                                                                                    | Toccare <b>Salva</b> .<br>Se viene chiesto di creare un passcode,<br>toccare <b>Continua</b> e immettere un passcode<br>numerico. Se il passcode non viene configurato, non<br>è possibile visualizzare l'account nel dispositivo. Il<br>passcode può anche essere configurato in seguito<br>nelle impostazioni. |
| SERVER POSTA IN ARRIVO         Nome host       esempio: outlook office365.com                                                                                                    | NOTA Se viene visualizzato un messaggio di<br>timeout, è possibile che la password o altre<br>informazioni non siano corrette. Reimmettere le<br>informazioni e riprovare                                                                                                    |
| Nome utente esempio: prova@example.com                                                                                                    | Informazioni su altre risorse di Office 365 per iOS<br>sono disponibili nella sezione <b>Vedere anche</b> in<br>fondo a questa pagina.                                                                                                    |
| SSL                                                                                                    |                                                                                                    |
| Porta esempio: 593                                                                                                    |                                                                                                    |
| <ul> <li>Server posta in uscita</li> <li>Nome host Digitare il nome del server della posta<br/>in uscita. Ad esempio, il server della posta in uscita<br/>per Office 365 è smtp.office365.com.</li> <li>Nome utente Digitare il proprio indirizzo di posta<br/>elettronica, ad esempio nome@units.it.</li> <li>Password Digitare la password.</li> <li>Assicurarsi che l'opzione SSL sia selezionata.</li> <li>Porta Digitare il numero di porta. Ad<br/>esempio, la porta del server in uscita per Office<br/>365 è la 587</li> </ul> |                                                                                                    |

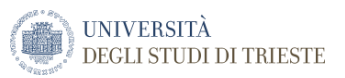

| Usa                                                                                                    | are Outlook per iOS         |  |
|----------------------------------------------------------------------------------------------------|-----------------------------|--|
| SERVER POSTA IN USCITA                                                                                                    |                             |  |
| Nome host                                                                                                    | esempio: smtp.office365.com |  |
| Nome utente                                                                                                    | esempio: prova@example.com  |  |
| Password                                                                                                    | Obbligatoria                |  |
| SSL                                                                                                    |                             |  |
| Porta                                                                                                    | esempio: 587                |  |
|                                                                                                    | ACCEDI                      |  |
| Toccare <b>Accedi</b> .<br>Per altre informazioni sull'uso di Outlook per iOS,<br>toccare <b>Impostazioni</b> > <b>Guida</b> . Oppure, vedere<br>Domande frequenti su Outlook per iOS e Android.<br><b>Aggiungere un altro account</b> |                             |  |
| i possibile impostare più account di posta elettronica<br>n Outlook per iOS. <u>Selezionare il tipo di account da</u><br>ggiungere e seguire questi passaggi.                                                                          |                             |  |
| Eliminare un account                                                                                                    |                             |  |
| Toccare <b>Impostazioni</b> .<br>Toccare l'account da eliminare.<br>Selezionare <b>Rimuovi account</b> e quindi<br>selezionare <b>Da dispositivo</b> o <b>Da dati remoti e da</b><br><b>dispositivo</b> .                              |                             |  |

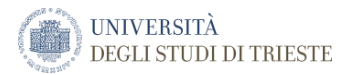

### Aggiungere una casella condivisa di funzione tramite l'app Outlook Mobile *Outlook per iOS e Android*

Se si usa Outlook per iOS o Outlook per Android, è possibile aggiungere una cassetta postale condivisa a cui si hanno le autorizzazioni di accesso in Outlook Mobile.

Usare una cassetta postale condivisa in un dispositivo mobile (telefono o tablet)

Per accedere a una cassetta postale condivisa in un dispositivo mobile, usare la procedura seguente.

- 1. Accedere all'account principale in Outlook per iOS o Android.
- 2. Toccare il pulsante Aggiungi account nel riquadro di spostamento a sinistra, quindi toccare Aggiungi cassetta postale condivisa.
- 3. Se si hanno più account in Outlook Mobile, selezionare quello che dispone delle autorizzazioni necessarie per accedere alla cassetta postale condivisa.

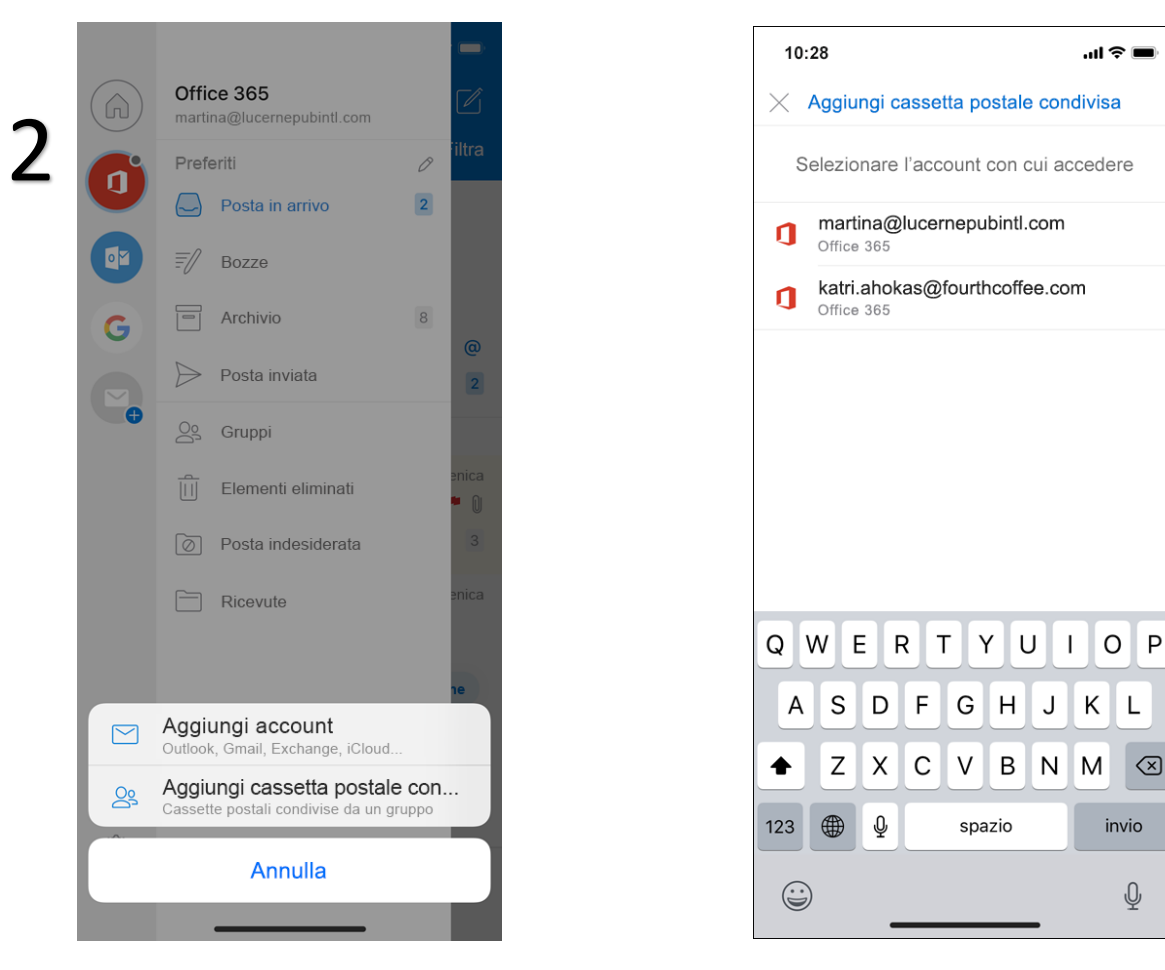

Dopo aver completato il processo di configurazione dell'account, la cassetta postale condivisa verrà visualizzata nell'elenco degli account in Outlook per iOS o Outlook per Android.

Per rimuovere una cassetta postale condivisa, andare a **Impostazioni**> **Account**. Quindi toccare la cassetta postale condivisa e scegliere **Elimina account**.

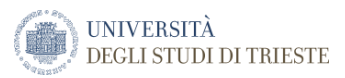

### Windows Phone

Queste istruzioni si applicano ai dispositivi in cui vengono eseguiti Windows Phone 8.1, Windows Phone 8, Windows Phone 7.5 e Windows Phone 7.

Selezionare il tipo di account da configurare.

- <u>Account di Office 365</u>
- Posta elettronica POP o IMAP

### Configurare un account di posta elettronica di Office 365 basato su Exchange

- 1. Nell'<u>elenco delle app</u>, toccare Impostazioni e quindi e-mail e account.
- 2. Eseguire una delle operazioni seguenti:
  - Se si usa Windows Phone 8 o 8.1, toccare Aggiungi un account > Exchange.
  - Se si usa Windows Phone 7 o 7.5, toccare Aggiungi un account > Outlook.
- 3. Digitare l'indirizzo di posta elettronica completo, ad esempio matricola@ds.units.it, e la password, quindi toccare **Accedi**. Se il telefono rileva le impostazioni dell'account, la posta elettronica, il calendario e i contatti verranno sincronizzati nel telefono.

### Configurare la posta elettronica POP o IMAP in un Windows Phone

1. NOTA Se si sta configurando un account POP, verrà sincronizzata con il dispositivo solo la posta elettronica. Tutti i calendari e i contatti rimangono archiviati nel computer locale.

### Nell'elenco delle app toccare **Impostazioni** > e-mail e account > aggiungi un altro account.

- Windows Phone cercherà di configurare la posta elettronica automaticamente, ma se l'operazione non dovesse riuscire, verificare che il nome utente e la password siano corretti e quindi selezionare **Riprova**. Se la connessione non riesce ancora, selezionare **Avanzate** > e-mail Internet.
- 3. In **Tipo di account** selezionare POP o IMAP e immettere i nomi dei server in entrata e in uscita. Digitare il nome completo del server del provider di posta elettronica. Se serve assistenza per trovare le impostazioni necessarie, contattare il proprio provider di posta elettronica.

Le impostazioni sono riportate nella tabella seguente.

| Tipo di server                 | Nome server           | Porta | Metodo di crittografia |
|--------------------------------|-----------------------|-------|------------------------|
| POP3 (server posta in arrivo)  | outlook.office365.com | 995   | SSL                    |
| IMAP4 (server posta in arrivo) | outlook.office365.com | 993   | SSL                    |
| SMTP (server posta in uscita)  | smtp.office365.com    | 587   | TLS                    |

4. Selezionare Avanzate e le caselle Richiedi SSL per la posta in arrivo e Richiedi SSL per la posta in uscita, quindi scegliere Accedi.

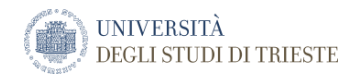

# Collegamenti utili

<u>Centro assistenza di Outlook</u> <u>Qual è la versione di Outlook in uso?</u> <u>Formazione su Outlook per Windows</u> <u>Formazione su Outlook per Mac</u> <u>Formazione su Outlook per iOS e Android</u>

<u>Guida di Outlook</u> <u>Guida di Outlook sul Web</u> <u>Guida di Outlook per Mac</u> <u>Guida di Outook per Android e iOS</u>